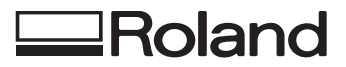

## EGX-30 DESKTOP ENGRAVER

### **MODE D'EMPLOI**

Merci beaucoup d'avoir choisi l'EGX-30

- Pour une utilisation correcte et sans danger avec une parfaite compréhension des possibilités de cette machine, veuillez lire ce manuel dans sa totalité et le conserver ensuite en lieu sûr.
- La copie ou le transfert non autorisés de ce manuel, en totalité ou partie, sont interdits.
- Le contenu de ce manuel et les caractéristiques de ce produit sont sujets à modification sans préavis.
- Le manuel et l'appareil ont été conçus et testés avec le plus grand soin. Si vous rencontriez toutefois une erreur ou faute d'impression, merci de nous en informer.
- Roland DG Corp. n'assume aucune responsabilité concernant toute perte ou tout dommage direct ou indirect pouvant se produire suite à l'utilisation de ce produit, quelle que soit la panne qui puisse concerner une partie de ce produit.
- Roland DG Corp. n'assume aucune responsabilité concernant tout dommage ou perte, direct ou indirect, pouvant survenir sur tout article fabriqué à l'aide de ce produit.

#### Pour les USA -

#### FEDERAL COMMUNICATIONS COMMISSION RADIO FREQUENCY INTERFERENCE STATEMENT

This equipment has been tested and found to comply with the limits for a Class A digital device, pursuant to Part 15 of the FCC Rules.

These limits are designed to provide reasonable protection against harmful interference when the equipment is operated in a commercial environment.

This equipment generates, uses, and can radiate radio frequency energy and, if not installed and used in accordance with the instruction manual, may cause harmful interference to radio communications.

Operation of this equipment in a residential area is likely to cause harmful interference in which case the user will be required to correct the interference at his own expense.

Unauthorized changes or modification to this system can void the users authority to operate this equipment.

The I/O cables between this equipment and the computing device must be shielded.

#### - Pour le Canada -

#### CLASS A

#### NOTICE

This Class A digital apparatus meets all requirements of the Canadian Interference-Causing Equipment Regulations.

#### CLASSE A

#### AVIS

Cet appareil numérique de la classe A respecte toutes les exigences du Règlement sur le matériel brouilleur du Canada.

#### REMARQUE

#### Instructions de mise à la terre

Ne modifiez pas la fiche d'alimentation fournie – si elle ne rentre pas dans votre prise, faites installer une prise adéquate par un électricien qualifié.

Faites les vérifications avec un électricien qualifié ou du personnel de maintenance si les instructions de mise à la terre ne sont complètement comprises ou en cas de doute d'une mise à la terre correcte de ce produit.

N'utilisez que des rallonges à fil triple ayant une broche de mise à la terre et des prises femelles trois broches acceptant la fiche d'alimentation de ce produit.

Réparez ou remplacez immédiatement un cordon endommagé.

#### Instructions de mise en œuvre

GARDER PROPRE LA ZONE DE TRAVAIL. Des surfaces et des abords encombrés sont sources d'accidents.

NE PAS UTILISER DANS UN ENVIRONNEMENT DANGEREUX. Ne pas utiliser d'appareils électriques dans des lieux humides, ne pas les exposer à la pluie. La zone de travail doit être bien éclairée.

DÉBRANCHER LES APPAREILS avant de les réparer; lors d'un changement d'accessoires, tels que lames, bits, cutters, et autres.

RÉDUIRE LE RISQUE DE DÉMARRAGE INTEMPESTIF. Vérifier que l'interrupteur est en position "off" (Arrêt) avant de procéder au branchement.

UTILISER LES ACCESSOIRES RECOMMANDÉS. Consulter le mode d'emploi pour savoir quels sont les accessoires recommandés. L'utilisation d'accessoires inadaptés peut provoquer des risques de blessures.

NE JAMAIS LAISSER L'APPAREIL SANS SURVEILLANCE PENDANT SON FONCTIONNEMENT. LE METTRE HORS TENSION. Ne pas quitter son poste tant que l'appareil n'est pas complètement arrêté.

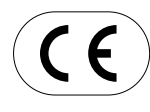

# ROLAND DG CORPORATION 1-6-4 Shinmiyakoda, Hamamatsu-shi, Shizuoka-ken, JAPAN 431-2103 NOM DU MODÈLE : Voir la mention "MODEL" sur la plaque des caractéristiques électriques. DIRECTIVE CONCERNÉE : DIRECTIVE CEE SUR LA MACHINERIE (98/37/EC) DIRECTIVE CEE SUR LES BASSES TENSIONS (73/23/EEC) DIRECTIVE CEE SUR LA COMPATIBILITÉ ÉLECTROMAGNÉTIQUE (89/336/EEC)

#### AVERTISSEMENT

Produit de Classe A. Dans un environnement domestique ce produit peut provoquer des interférences radio, auquel cas c'est à l'utilisateur de prendre les mesures adéquates.

## **Table des Matières**

| To Ensure Safe Use                             | 2 |
|------------------------------------------------|---|
| About the Labels Affixed to the Unit           | 4 |
| Consignes de sécurité                          | 5 |
| À propos des étiquettes collées sur l'appareil | 7 |

| 1  | Les grandes lignes                                                        | 8    |
|----|---------------------------------------------------------------------------|------|
| 2  | Contrôle des éléments fournis                                             | 8    |
| 3  | Noms des pièces                                                           | 9    |
| 4  | Plan de travail                                                           | . 10 |
| 5  | Installation et connexions                                                | . 11 |
|    | Installation                                                              | . 11 |
|    | Connexions                                                                | . 11 |
|    | Installation du logiciel                                                  | . 12 |
|    | Configuration de l'interface                                              | . 15 |
|    | Mise sous tension                                                         | . 15 |
| 6  | Avant de lancer un travail                                                | . 16 |
|    | Fixation du matériau                                                      | . 16 |
|    | Installation d'un outil                                                   | . 17 |
|    | Réglage du point d'origine                                                | . 20 |
|    | A propos des outils et des matériaux                                      | . 20 |
|    | Test de découpe                                                           | . 21 |
|    | Réglages des conditions de découpe                                        | . 21 |
|    | Utilisation d'un aspirateur                                               | . 22 |
| 7  | Envoi des données de découpe                                              | . 23 |
|    | Changements possibles pendant la découpe                                  | . 23 |
| 8  | Arrêt des opérations de découpe                                           | . 23 |
| 9  | Maintenance                                                               | . 24 |
|    | Certaines tâches de maintenance doivent être effectuées par l'utilisateur | . 24 |
|    | Maintenance recommandée                                                   | . 24 |
| 10 | En cas de problème                                                        | . 25 |

| Annexe A | Liste des options        | 26 |
|----------|--------------------------|----|
| Annexe B | Tableau des instructions | 26 |
| Annexe C | Caractéristiques         | 27 |

Windows® et Windows NT® sont des marques déposées ou des marques commerciales de Microsoft® Corporation aux USA et/ou dans d'autres pays.

i486 et Pentium sont des marques déposées de Intel Corporation aux USA.

IBM est une marque déposée de International Business Corporation.

Les autres noms de sociétés et de produits sont des marques déposées ou des marques commerciales appartenant à leur dépositaire respectif.

Copyright © 2001 Roland DG Corporation

## To Ensure Safe Use

#### About AWARNING and ACAUTION Notices

| Used for instructions intended to alert the user to the risk of death or severe injury should the unit be used improperly.                                                                                                    |
|----------------------------------------------------------------------------------------------------|
| Used for instructions intended to alert the user to the risk of injury or material damage should the unit be used improperly.<br>* Material damage refers to damage or other adverse effects caused with respect to the home and all its furnishings, as well to domestic animals or pets. |

#### About the Symbols

| The $\triangle$ symbol alerts the user to important instructions or warnings. The specific meaning of the symbol is determined by the design contained within the triangle. The symbol at left means "danger of electrocution."                                 |
|----------------------------------------------------------------------------------------------------|
| The $\bigotimes$ symbol alerts the user to items that must never be carried out (are forbidden). The specific thing that must not be done is indicated by the design contained within the circle. The symbol at left means the unit must never be disassembled. |
| The symbol alerts the user to things that must be carried out. The specific thing that must be done is indicated by the design contained within the circle. The symbol at left means the power-cord plug must be unplugged from the outlet.                     |

## 

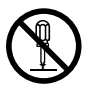

## Do not disassemble, repair, or modify.

Doing so may lead to fire or abnormal operation resulting in injury.

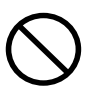

Do not use with any electrical power supply that does not meet the ratings displayed on the unit. Use with any other power supply may lead to fire or electrocution.

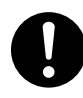

## Use only with the power cord included with this product.

Use with other than the included power cord may lead to fire or electrocution.

## 

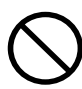

Do not use with a damaged power cord or plug, or with a loose

electrical outlet. Use with any other power supply may lead to fire or electrocution.

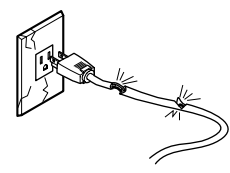

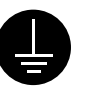

## Ground the unit with the ground wire.

Failure to do so may result in risk of electrical shock in the even of a mechanical problem.

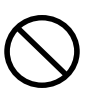

#### Do not use while in an abnormal state (i.e., emitting smoke, burning odor, unusual noise, or the like). Doing so may result in fire or electrical shock.

Immediately switch off the power, unplug the power cord from the electrical outlet, and contact your authorized Roland DG Corp. dealer or service center.

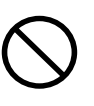

Do not injure or modify the electrical power cord, nor subject it to excessive bends, twists, pulls, binding, or pinching, nor place any object of weight on it.

Doing so may damage the electrical power cord, leading to electrocution or fire.

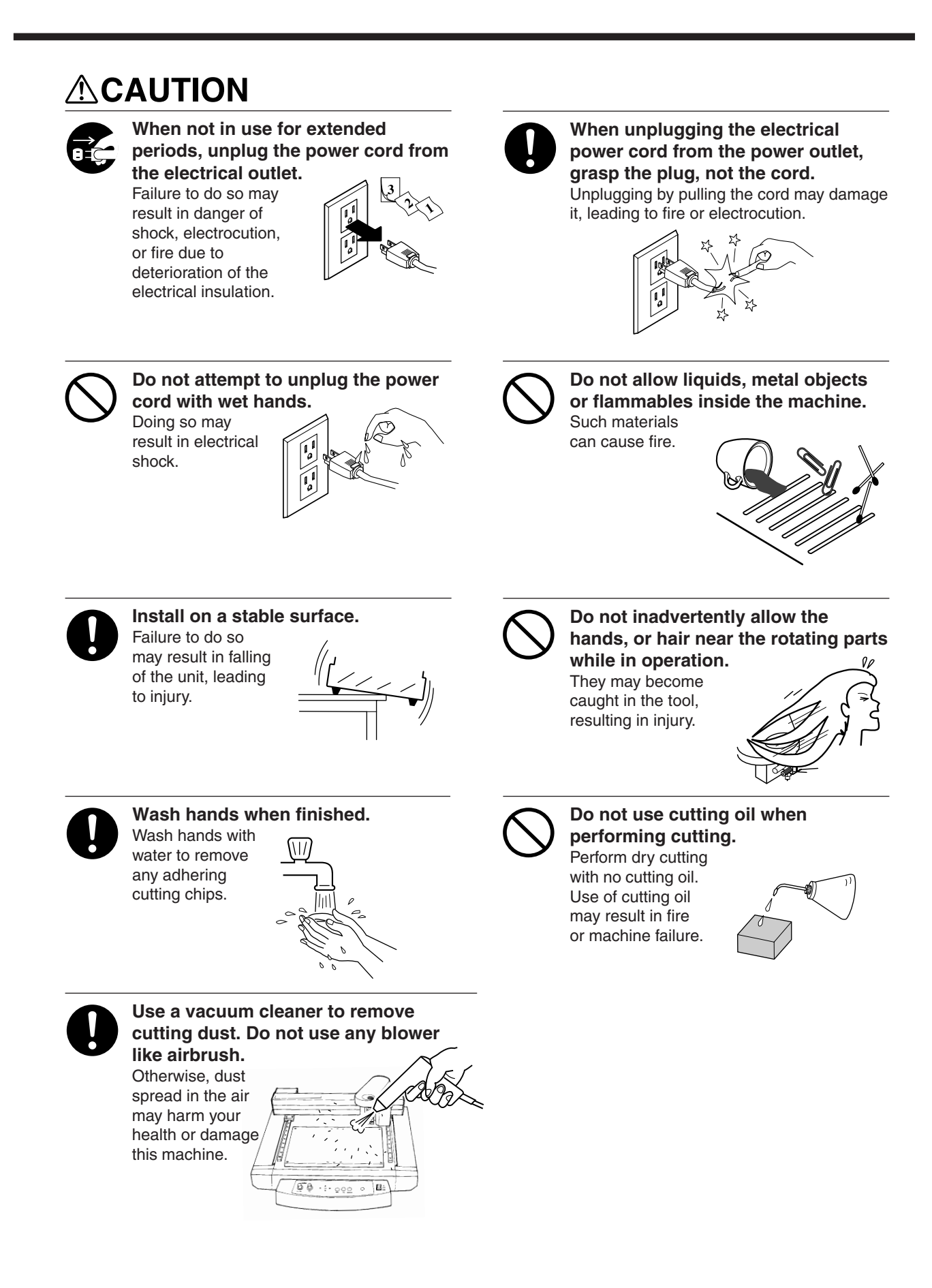

### About the Labels Affixed to the Unit

These labels are affixed to the body of this product.

The following figure describes the location and content of these messages.

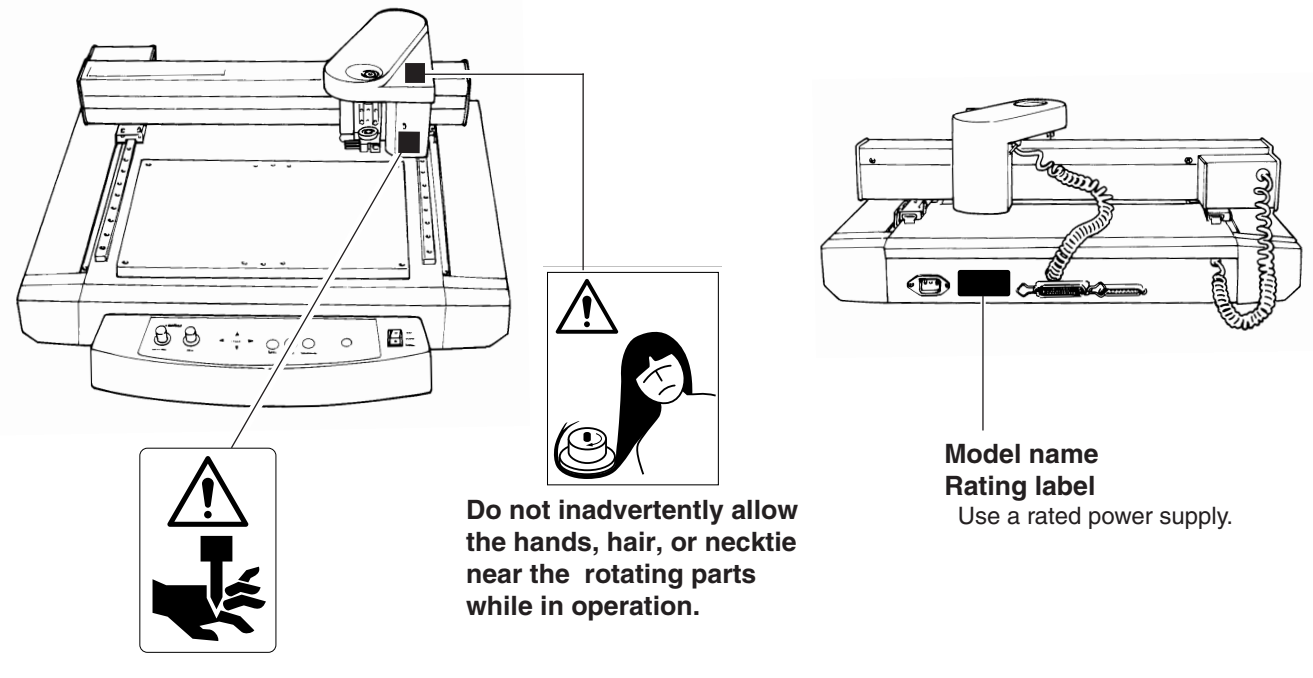

Keep fingers away from the tool while the tool is rotating.

In addition to the  $\triangle$  **WARNING** and  $\triangle$  **CAUTION** symbols, the symbols shown below are also used.

**NOTICE** : Indicates information to prevent machine breakdown or malfunction and ensure correct use.

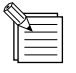

: Indicates a handy tip or advice regarding use.

## Consignes de sécurité

#### Avis sur les avertissements

| Utilisé pour avertir l'utilisateur d'un risque de décès ou de blessure grave en cas de mauvaise utilisation de l'appareil.                                                                                                    |
|----------------------------------------------------------------------------------------------------|
| Utilisé pour avertir l'utilisateur d'un risque de blessure ou de dommage<br>matériel en cas de mauvaise utilisation de l'appareil.<br>* Par dommage matériel, il est entendu dommage ou tout autre effet<br>indésirable sur la maison, tous les meubles et même les animaux<br>domestiques. |

#### À propos des symboles

| Le symbole $\triangle$ attire l'attention de l'utilisateur sur les instructions importantes ou les avertissements. Le sens précis du symbole est déterminé par le dessin à l'intérieur du triangle. Le symbole à gauche signifie "danger d'électrocution". |
|----------------------------------------------------------------------------------------------------|
| Le symbole 🛇 avertit l'utilisateur de ce qu'il ne doit pas faire, ce qui est interdit. La chose spécifique à ne pas faire est indiquée par le dessin à l'intérieur du cercle. Le symbole à gauche signifie que l'appareil ne doit jamais être démonté.     |
| Le symbole  prévient l'utilisateur sur ce qu'il doit faire. La chose spécifique à faire est indiquée par le dessin à l'intérieur du cercle. Le symbole à gauche signifie que le fil électrique doit être débranché de la prise.                            |

## 

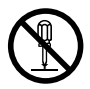

## Ne pas démonter, réparer ou modifier.

Le non-respect de cette consigne pourrait causer un incendie ou provoquer des opérations anormales entraînant des blessures.

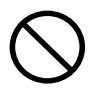

#### Utiliser seulement avec une alimentation de mêmes caractéristiques électriques que celles indiquées sur l'appareil.

Une utilisation avec toute autre alimentation électrique pourrait provoquer un incendie ou une électrocution.

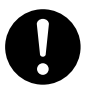

#### N'utilisez que le cordon d'alimentation fourni avec ce produit.

L'utilisation avec un autre cordon d'alimentation que celui fourni pourrait entrainer un risque d'incendie ou d'électrocution.

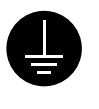

## Mettre l'appareil à la masse avec une prise de terre.

Le non-respect de cette consigne pourrait entraîner des décharges électriques en cas de problème mécanique.

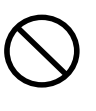

#### Ne pas utiliser si l'appareil est dans un état anormal (c'est-à-dire s'il y a émission de fumée, odeur de brûlé, bruit inhabituel etc.).

Le non-respect de cette consigne pourrait provoquer un incendie ou des décharges électriques.

Couper immédiatement l'alimentation secondaire et ensuite l'alimentation principale. Débranchez le fil électrique et contacter votre revendeur ou votre centre de service de la société Roland DG autorisé.

## **APRUDENCE**

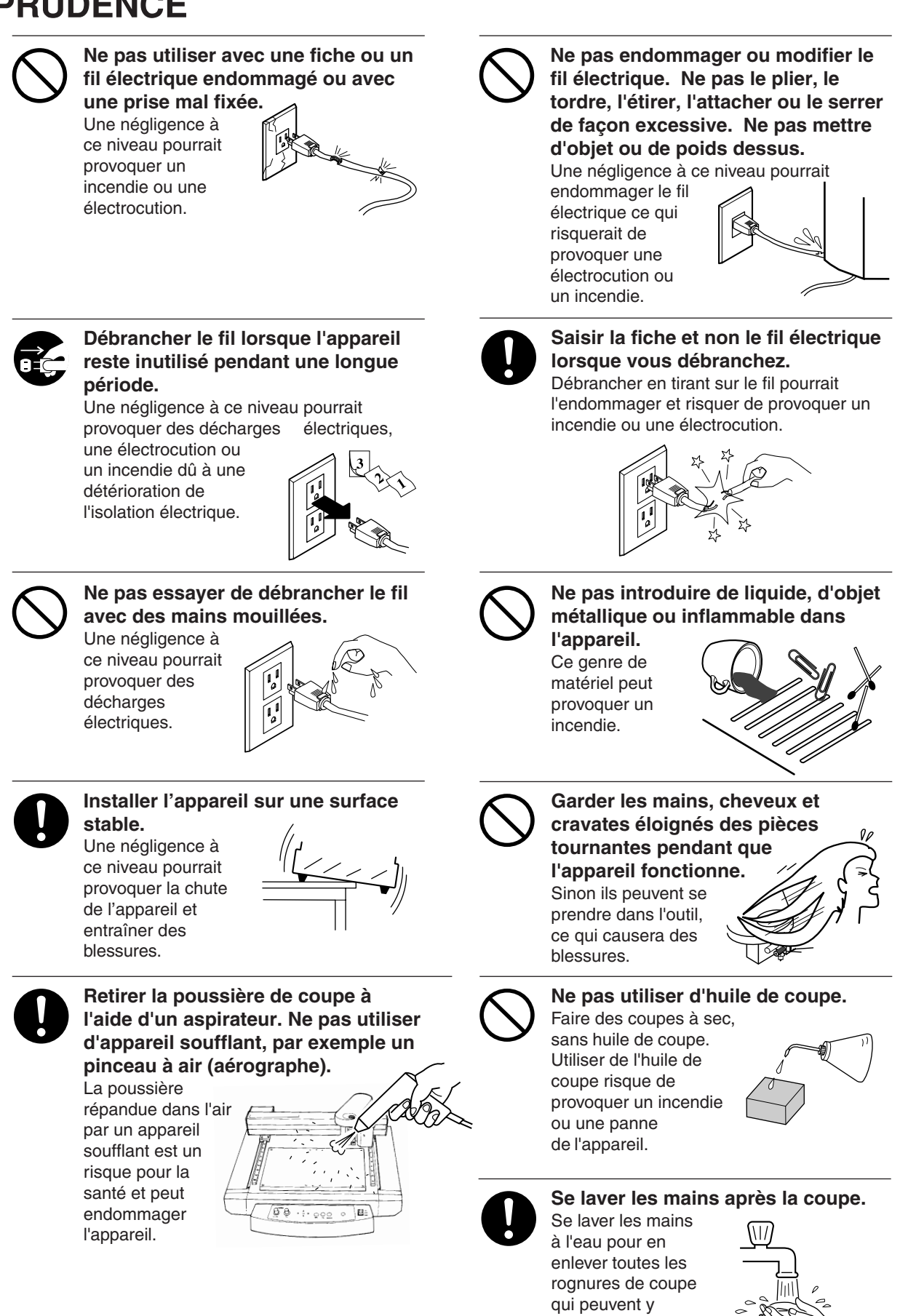

adhérer.

## À propos des étiquettes collées sur l'appareil

Ces étiquettes sont collées à l'extérieur de l'appareil. Les dessins suivants indiquent l'endroit et le contenu des messages.

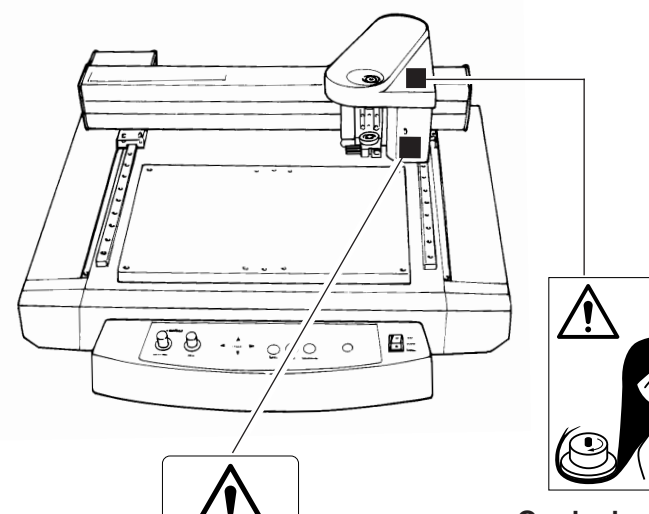

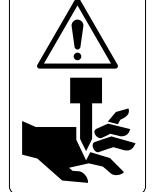

Garder les doigts loin de l'outil pendant qu'il tourne.

Garder les mains, cheveux et cravates éloignés des pièces tournantes pendant que l'appareil fonctionne.

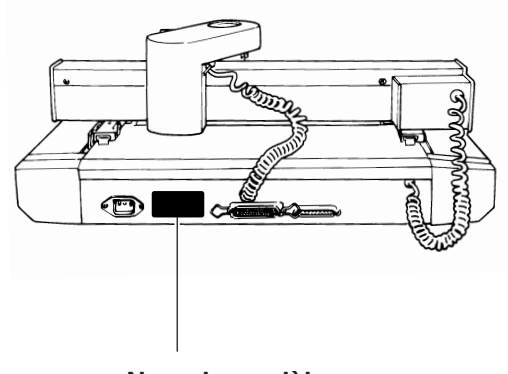

Nom du modèle Étiquette des caractéristiques électriques Utiliser l'alimentation appropriée

## Les grandes lignes

## Gravure - FRAISE

Vous pouvez graver des plaques d'identification et autres plaques en plastique. Une fraise adaptée est fournie pour la gravure.

## ORayer - DIAMANT

C'est l'action qui consiste à "griffer" la surface de matériaux tels que l'aluminum ou le laiton. Une pointe diamant optionnelle possédant des éclats de diamant enchassés à son extrémité permet de graver la surface d'un métal par rayure. Cela donne une zone gravée brillante et une finition très intéressante, particulièrement sur l'aluminium.

Les outils et plumes qui peuvent être utilisés avec l'EGX-30 sont disponibles en option auprès de Roland DG. Pour des détails, consultez "Annexe A Liste des Options".

## 2 Contrôle des éléments fournis

Ce produit est livré avec les éléments et accessoires ci-dessous enplus de l'EGX-30. Avant d'utiliser l'EGX-30, vérifiez que tous ces éléments sont bien présents.

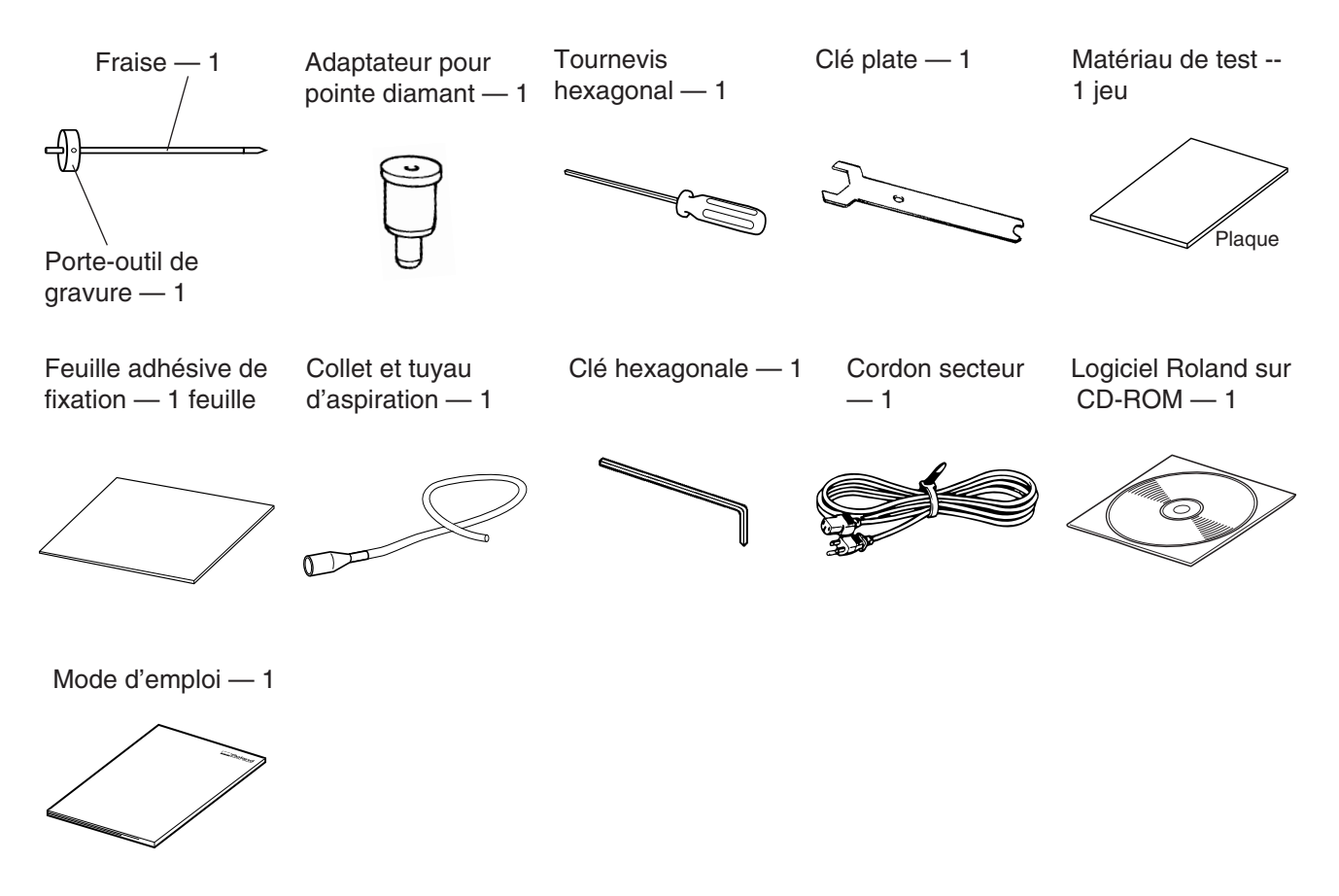

## 3 Noms des pièces

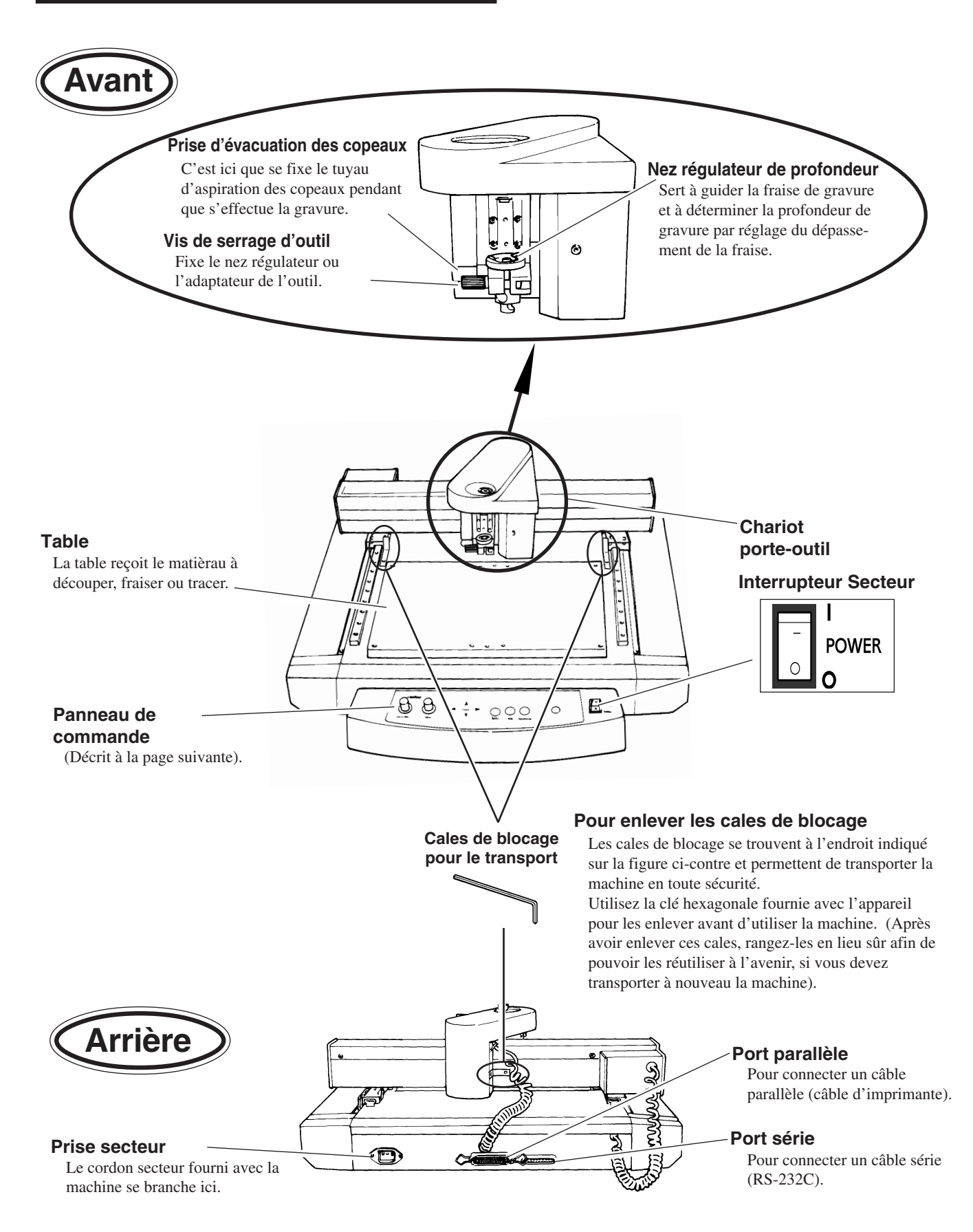

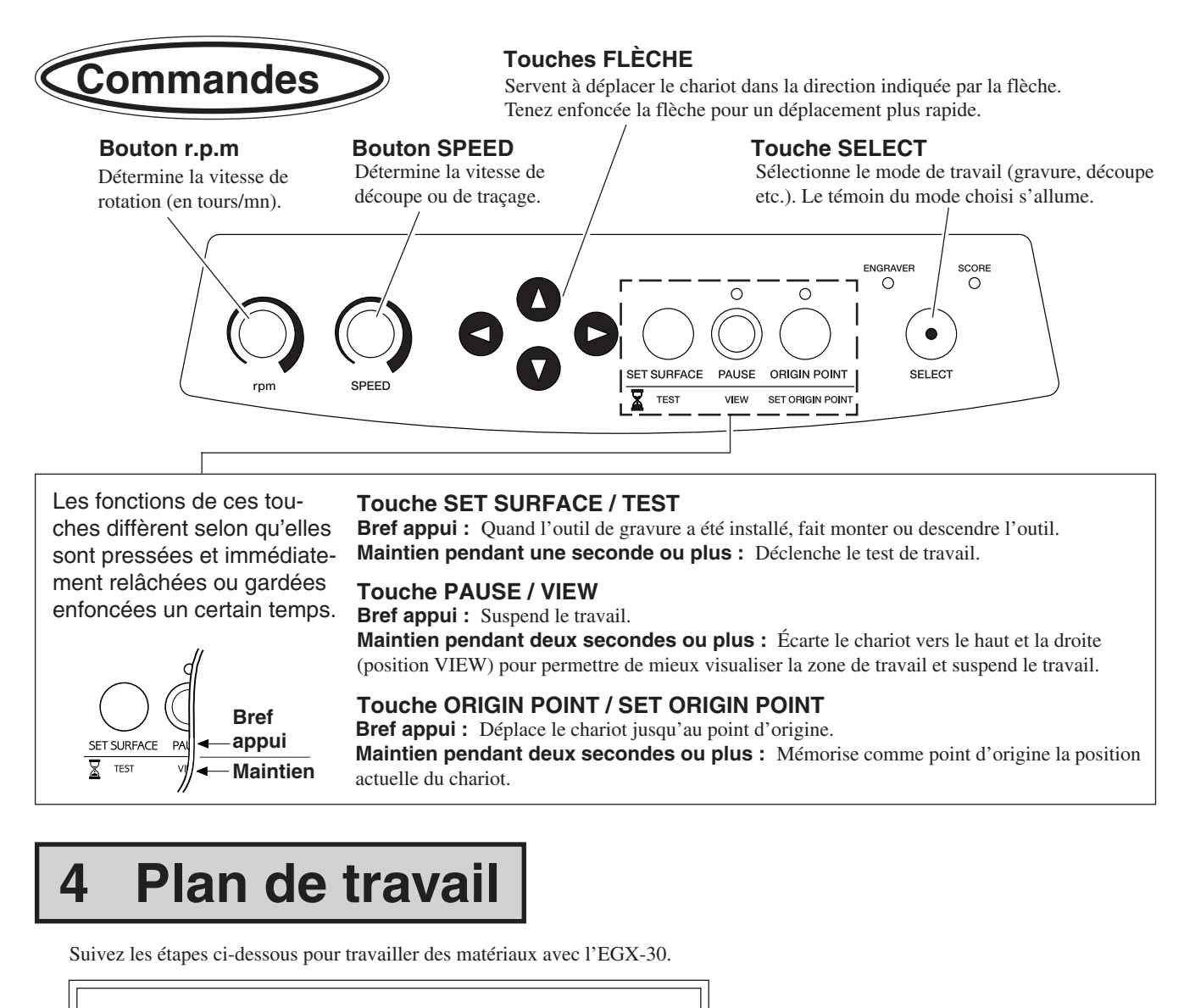

- 1. Installez et connectez l'ordinateur et l'EGX-30.
- 2. Installez le driver (pilote) et configurez l'interface.
- 3. Utilisez un logiciel pour créer les données.
  - 4. Mettez sous tension l'EGX-30.
  - 5. Installez le matériau et l'outil.
  - 6. Fixez le point d'origine.
  - 7. Déterminez les réglages de travail (effectuez le test).

8. Envoyez les données depuis l'ordinateur pour déclencher le travail.

- 9. Terminez la procédure.
- 10. Éteignez l'appareil.
- 11. Procédez au nettoyage

## Installation et connexions

## Installation

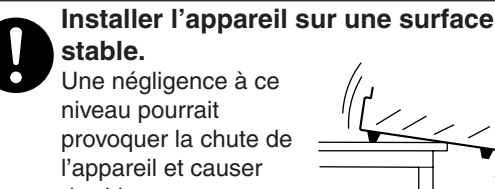

des blessures.

REMARQUE

N'installez jamais cette unité dans un des lieux suivants, il y a risque de dommages : Lieux où la surface d'installation est instable ou non plane. Lieux sujets à des niveaux de bruits électriques excessifs. Lieux soumis à une humidité ou poussière excessive. Lieux mal aérés, car l'EGX-30 génère une chaleur non négligeable en fonctionnement. Lieux soumis à des vibrations excessives. Lieux exposés à une forte lumière ou aux rayons directs du soleil.

Prévoyez un espace d'installation suffisant pour l'EGX-30, d'au moins 800 mm de large, 800 mm de profondeur, et 600 mm de hauteur.

## **Connexions**

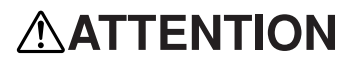

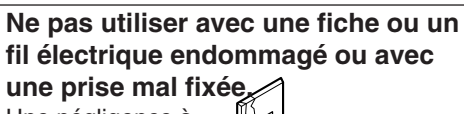

Une négligence à ce niveau pourrait provoquer un incendie ou une électrocution.

REMARQUE

Assurez-vous toujours d'avoir éteint l'ordinateur et l'EGX-30 pour connecter ou déconnecter un câble.

Connectez correctement le cordon secteur et le câble de liaison informatique pour éviter toute déconnexion accidentelle qui risquerait de créer des problèmes en cours de fonctionnement.

Les câbles sont vendus séparément. Choisissez-en un adapté au type d'ordinateur que vous utilisez.

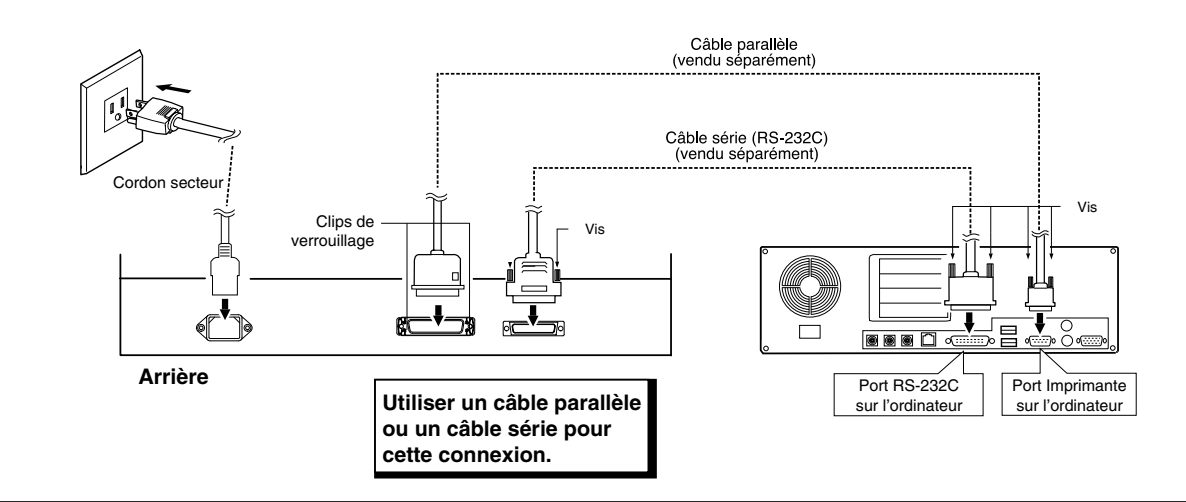

### Installation du logiciel

Le CD-ROM fourni contient plusieurs éléments logiciels destinés à faire fonctionner l'EGX-30.

#### **Environnement opérationnel**

|                 | Dr. Engrave                                                                                  |  |
|-----------------|----------------------------------------------------------------------------------------------|--|
| Ordinateur      | Ordinateur personnel avec Windows 95, Windows 98, Windows Me, Windows NT 4.0 ou Windows 2000 |  |
| CPU             | Unité centrale recommandée pour votre système d'exploitation Windows                         |  |
| Mémoire système | Mémoire RAM recommandée pour votre système d'exploitation Windows                            |  |
| Disque dur      | 10 Mo ou plus d'espace libre                                                                 |  |

#### Configurer le programme

 Si l'installation s'effectue sous Windows NT 4.0 ou Windows 2000, vous devez avoir un accès total aux réglages d'impression. Entrez dans le système Windows en tant que membre du groupe des "Administrateurs" ou des "Utilisateurs avertis". Pour plus d'informations sur les groupes, reportez-vous à la documentation de Windows.

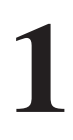

Allumez l'ordinateur, Windows démarre.

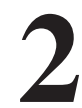

Placez le CD contenant le logicel Roland dans le lecteur de CD-ROM. Le menu Setup apparaît automatiquement.

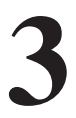

Lorsque l'écran figurant ci-dessous apparaît, cliquez sur ▼ dans la case [Click here], puis choisissez [EGX-30]. Cliquez sur [Install].

Pour afficher la description d'un programme, cliquez sur le bouton (1). Pour afficher le mode d'emploi, cliquez sur (2). (Les modes d'emploi des programmes accessibles par le bouton (2) sont au format PDF. Acrobat Reader est nécessaire pour visualiser les fichiers PDF).

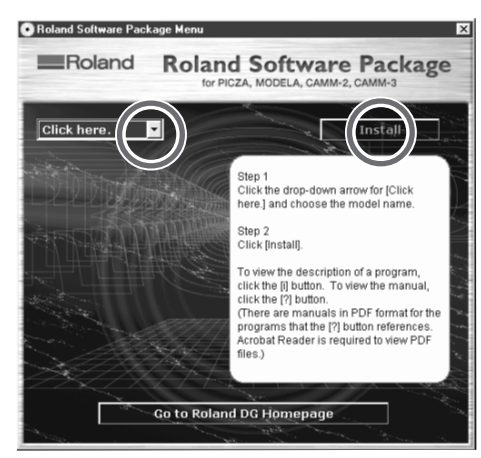

S'il y a des programmes que vous ne désirez pas installer, ne cochez pas leur case avant de cliquez sur [Install].

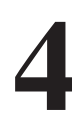

Le programme d'installation (Setup) démarre. Suivez les messages pour procéder à l'installation complète du programme.

| Welcome | x                                                                                                    |
|---------|----------------------------------------------------------------------------------------------------|
|         | Welcome to the Dr.Engrave Setup program. This program will<br>install Dr.Engrave on your computer.<br>It is strongly recommended that you exit all Windows programs<br>before running this Setup program.<br>Click Cancel to quit Setup and then close any programs you have<br>running. Click Next to continue with the Setup program. |
| Ś       | WARNING: This program is protected by copyright law and<br>international treates.<br>Unauthorized reproduction or distribution of this program, or any<br>portion of it, may result in severe civil and criminal penalhies, and<br>will be prosecuted to the maximum extent possible under law.                                         |
|         | Cancel                                                                                                    |

 Lorsque l'installation d'un programme est terminée, celle du suivant commence.
 Dans l'intervalle entre les deux, un dialogue indiquant la progression de l'installation est affiché.

| Install |        | × |
|---------|--------|---|
|         | Wait   |   |
|         |        |   |
|         | Cancel |   |
|         |        |   |

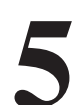

Si l'écran suivant apparaît durant l'installation du driver, cliquez sur la flèche du menu déroulant et choisissez le port pour le câble connecté à l'ordinateur.

Pour un câble RS-232C (série) [COM1:] ou [COM2:] Pour un câble d'imprimante (parallèle) [LPT1:] ou [LPT2:]

| ŧ,             | EGX-30 | Driver Install | X |
|----------------|--------|----------------|---|
| Γ <sup>Ρ</sup> | ort    |                |   |
| C              | OM1:   |                |   |
| 1              |        | CANCEL         |   |
|                |        |                |   |
|                |        |                |   |

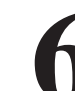

Les réglages du driver apparaissent. Lorsque vous faites les réglages des paramètres de communication de l'EGX-30, vérifiez que ces paramètres correspondent aux valeurs indiquées ici. Cliquez sur [Close] pour achever l'installation du driver.

| Settings:[ EGX-30 ] |          |  |
|---------------------|----------|--|
| Port:               | COM1:    |  |
| Timeout(seconds):   | 3600     |  |
| Bit per second:     | 9600     |  |
| Data bit:           | 8        |  |
| Parity:             | None     |  |
| Stop bits:          | 1        |  |
| Flow control:       | Hardware |  |
|                     |          |  |

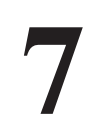

Lorsque l'installation est terminée, l'écran suivant apparaît. Cliquez sur [Close].

| Install |           | × |
|---------|-----------|---|
|         | Complete. |   |
|         | Close     |   |

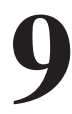

Enlevez le CD-ROM du lecteur.

8

Après être revenu à l'écran du menu d'installation, cliquez sur 🔀.

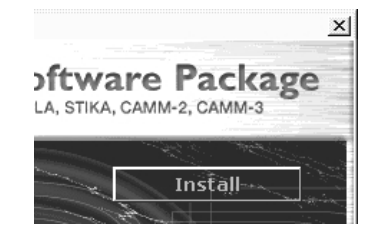

#### Comment se servir de l'aide

Si vous rencontrez des problèmes au cours de l'utilisation du programme ou de son driver, consultez les écrans d'aide. Cette aide contient des informations telles que les descriptions des opérations logicielles, des explications des commandes et des conseils pour utiliser plus efficacement le logiciel.

| 1 | Depuis le menu [Help], cliquez sur [Contents].                                                                       | Cliquez sur le texte en vert souligné (d'un trait pleir<br>ou pointillé) pour afficher une explication.                                                                                                    |
|---|----------------------------------------------------------------------------------------------------|----------------------------------------------------------------------------------------------------|
|   | ct <u>H</u> elp<br>Contents<br>About                                                                                 | <u>Contents</u> Index <u>Back</u> <u>Print</u> <u>≤</u> ≥<br>Contents - Help                                                                                                    |
| 3 | Cliquez sur une zone d'image contenant une explica-<br>tion pour afficher celle-ci.<br><b>Commands - [Edit] menu</b> | <ul> <li><u>Overview</u></li> <li><u>Names and Functions of Screen Items</u></li> <li><u>Operation Procedures</u></li> <li><u>Step 1: Introduction</u></li> <li><u>Step 2: Set the area</u></li> <li><u>Step 3: Set the conditions</u></li> </ul> |
|   | Click on any item to learn more about it.                                                                            |                                                                                                    |
|   | File         Edit         View         Object         Help           Undo         Ctrl+Z                             | Тір                                                                                                    |

- •When the pointer moves over green underlined text, it changes to a pointing hand  $(5^{h})$ ).
- •When the pointer moves over a location where an explanation is included, it changes to a pointing hand  $(\overset{h}{\frown})$ .

#### S'il y a un bouton [Help] sur l'écran.

Le fait de cliquer sur [Help] permet d'afficher l'aide concernant la fenêtre ou le logiciel.

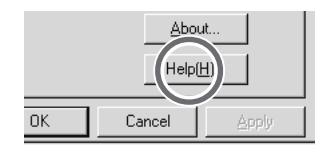

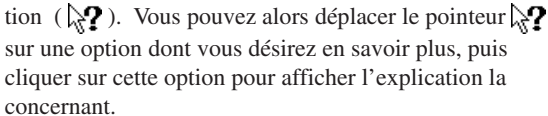

Le fait de cliquer sur le [?] dans le coin supérieur gauche de la fenêtre transforme le pointeur en un point d'interroga-

Cu<u>t</u>

<u>С</u>ору

Paste

Delete

S'il y a un bouton [?] sur l'écran

Ctrl+X

Ctrl+C

Ctrl+V

Del

Select All Ctrl+A

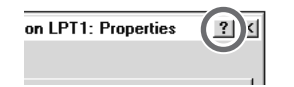

### Configuration de l'interface

L'EGX-30 détecte automatiquement le type d'interface (parallèle ou série) en se basant sur le premier groupe de données envoyées à l'ordinateur lors de la mise sous tension.

Si l'interface choisie est une connexion série, toutefois, les paramètres de communication doivent être réglés comme suit sur l'ordinateur.

Les paramètres de communication pour l'EGX-30 sont verrouillés et ne peuvent pas être changés.

| Stop bit  | 1 bit    |
|-----------|----------|
| Data bit  | 8 bits   |
| Parity    | None     |
| Baud rate | 9600bps  |
| Handshake | Hardware |

#### Paramètres de communication pour une connexion série

### Mise sous tension

Par mesure de sécurité, l'EGX-30 se met en pause après la mise sous tension. Pressez la touche **PAUSE/VIEW** pour quitter le mode pause.

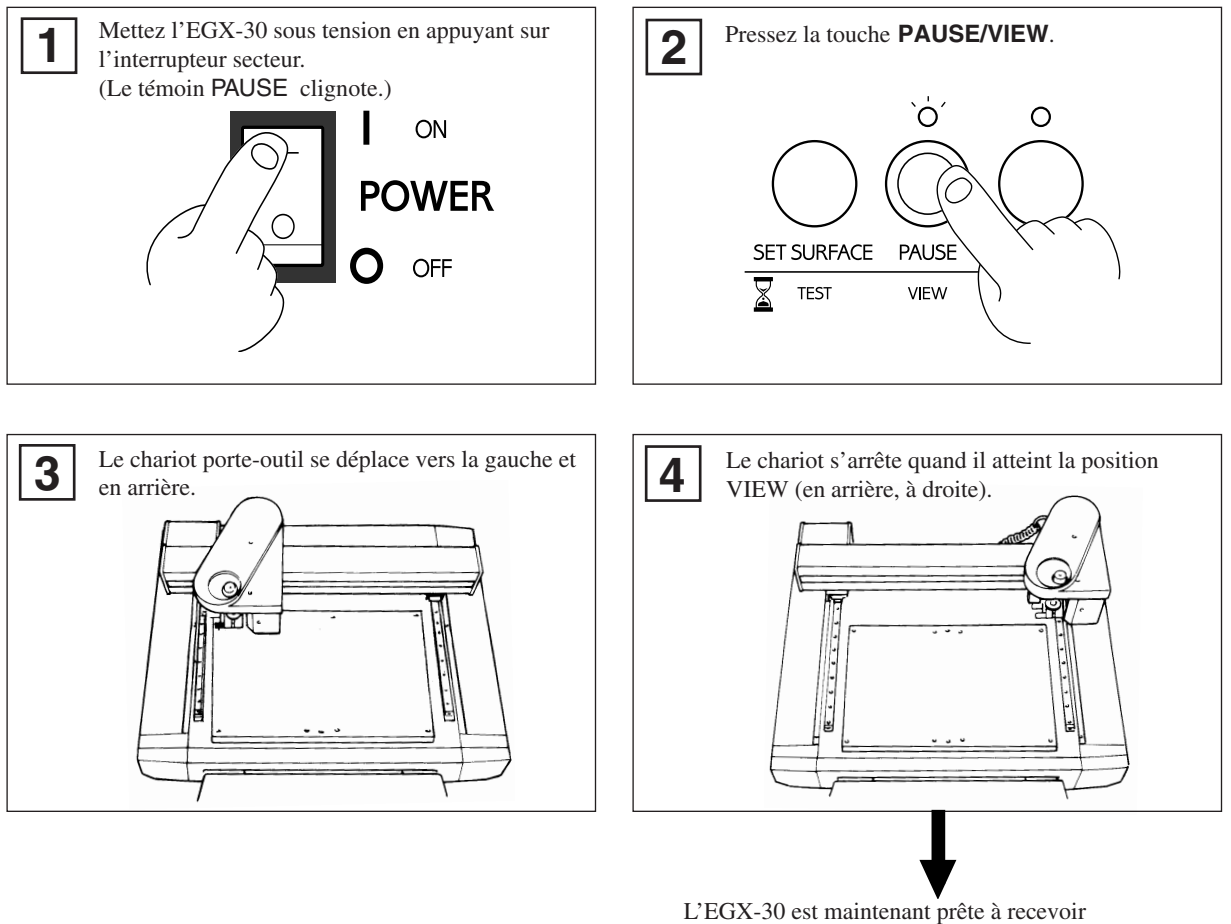

L'EGX-30 est maintenant prête à recevoir des données.

## 6 Avant de lancer un travail

## Fixation du matériau

Si le matériau n'est pas correctement fixé, il risque de ne pas être coupé ou tracé comme désiré. Vous trouverez ci-dessous quelques exemples de fixation de matériau. Référez-vous à ces méthodes pour choisir celle adaptée à la mise en place du matériau que vous utilisez.

\* Veillez à ce que le chariot soit bien en position VIEW (en arrière, à droite) avant de positionner le matériau.

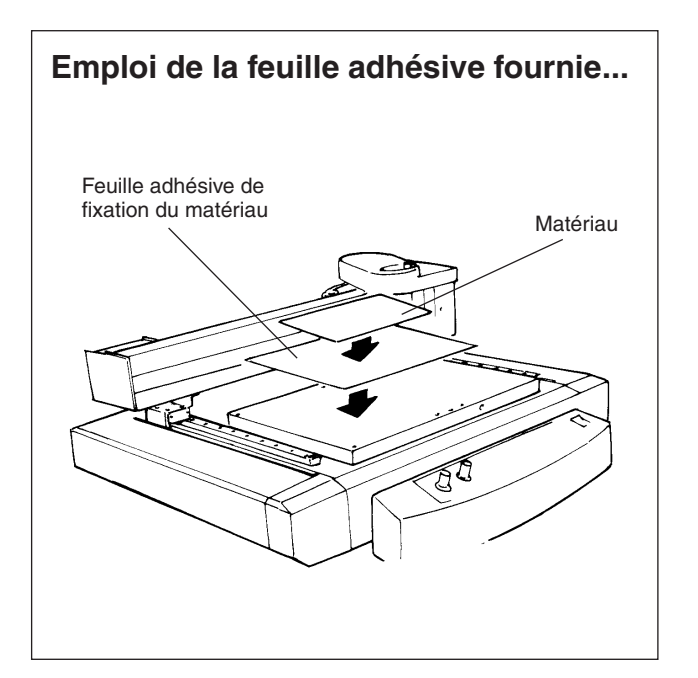

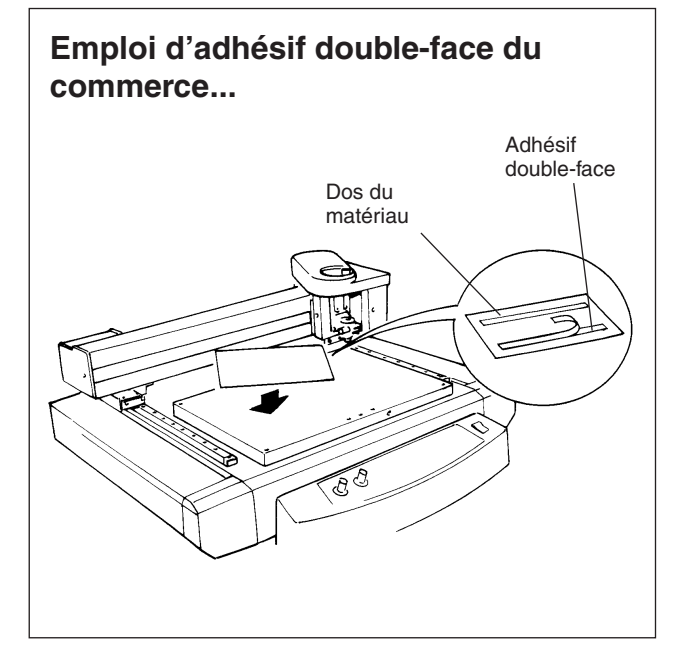

### Installation d'un outil

La procédure d'installation d'un outil est décrite ci-dessous. Suivez ces étapes pour installer l'outil adapté à votre tâche.

### Pour graver (Fraise)

#### \* Utilisez la touche SELECT pour choisir le mode "ENGRAVER".

Quand vous installez une fraise de gravure, veillez à ce qu'elle descende sous la surface du matériau à une profondeur correspondant à la profondeur de gravure désirée.

Amenez le chariot en une position située au dessus de la surface du matériau, puis installez la fraise.

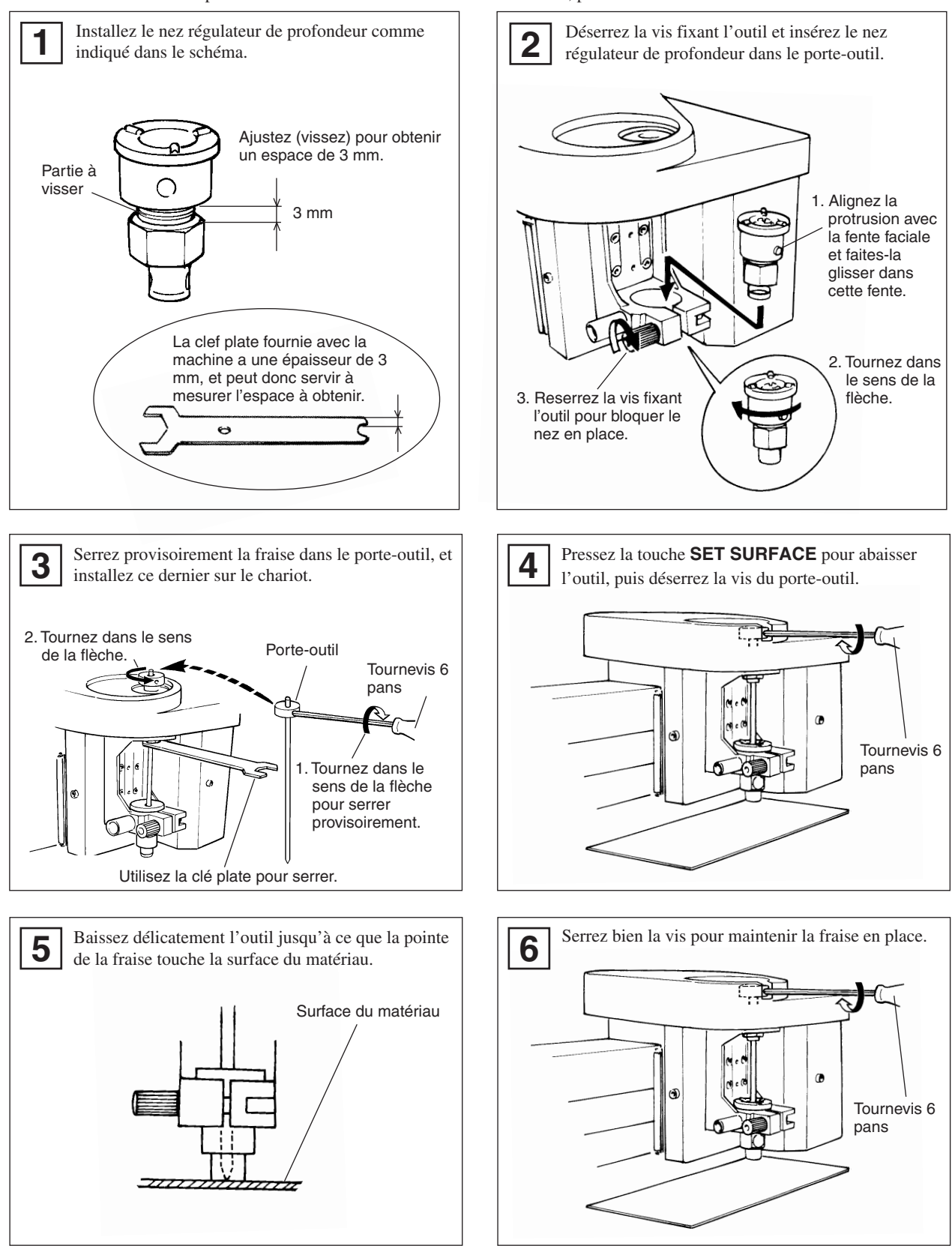

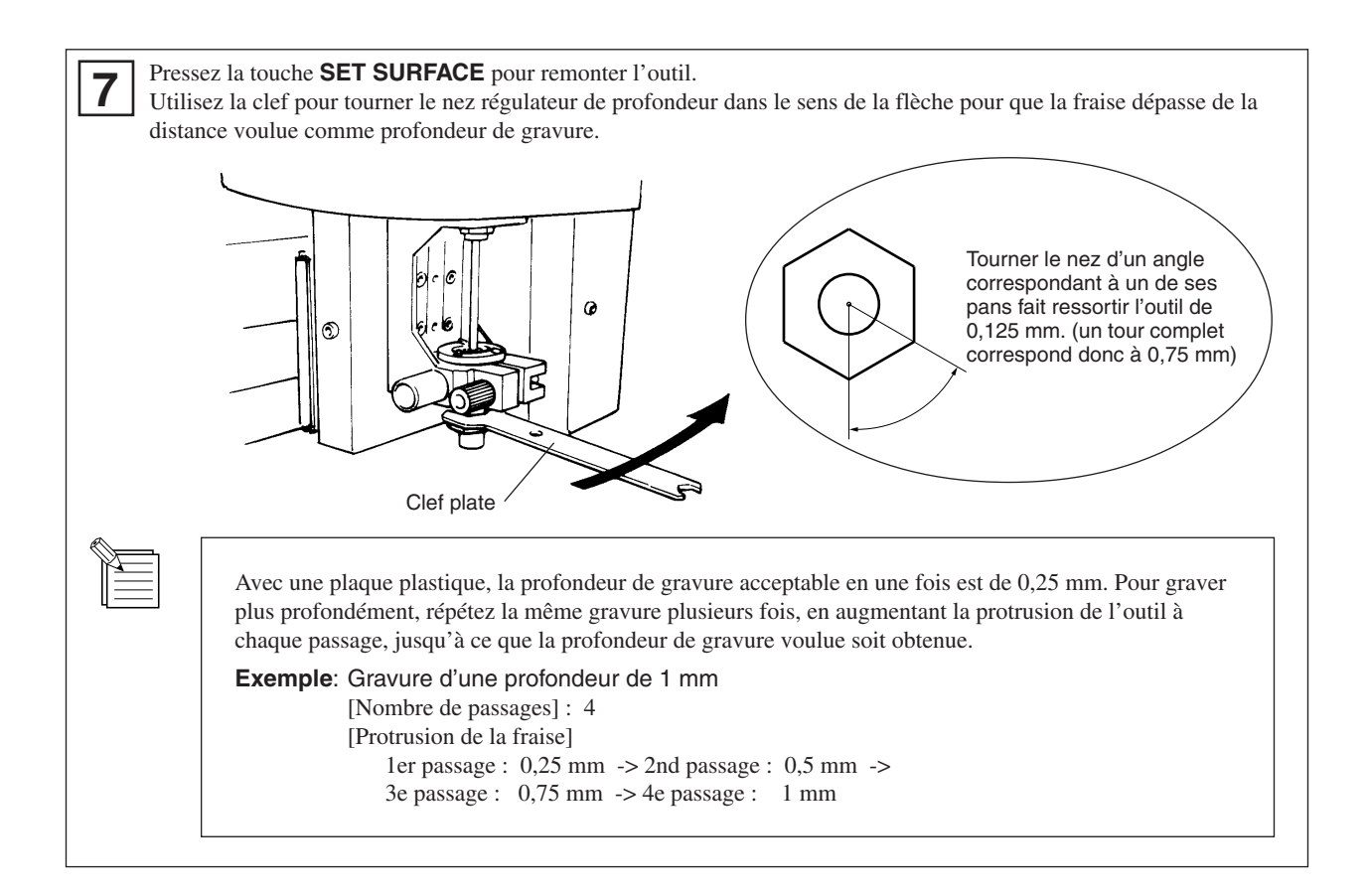

#### Comment retirer l'outil de gravure

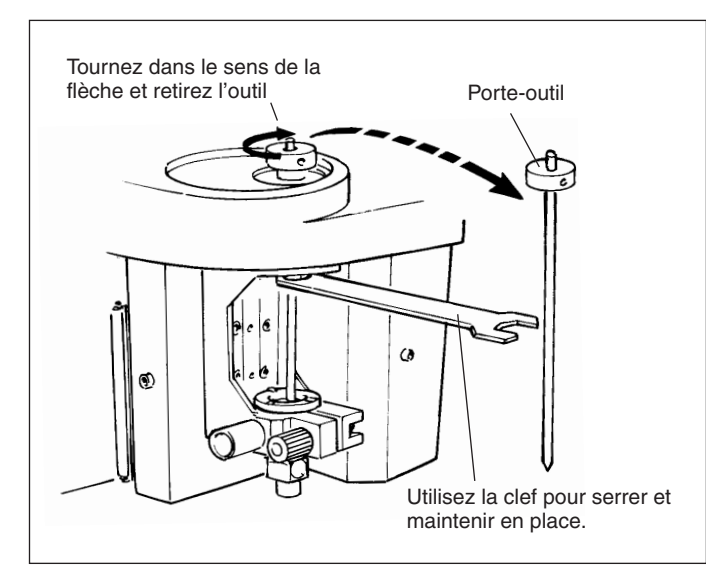

## Comment retirer le nez régulateur

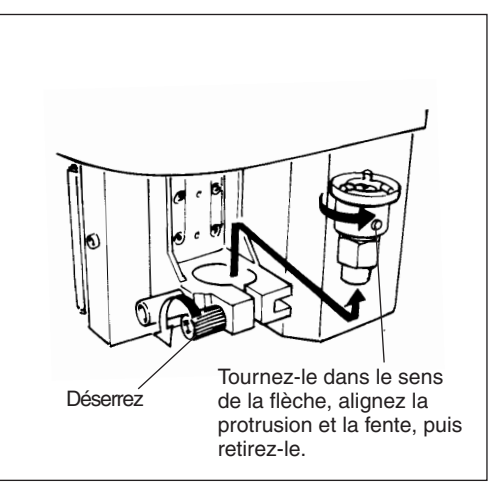

#### Pour rayer (Pointe diamant) \* Utilisez la touche SELECT pour choisir le mode "SCORE".

Pour rayer un matériau, il faut disposer d'une pointe diamant (en option).

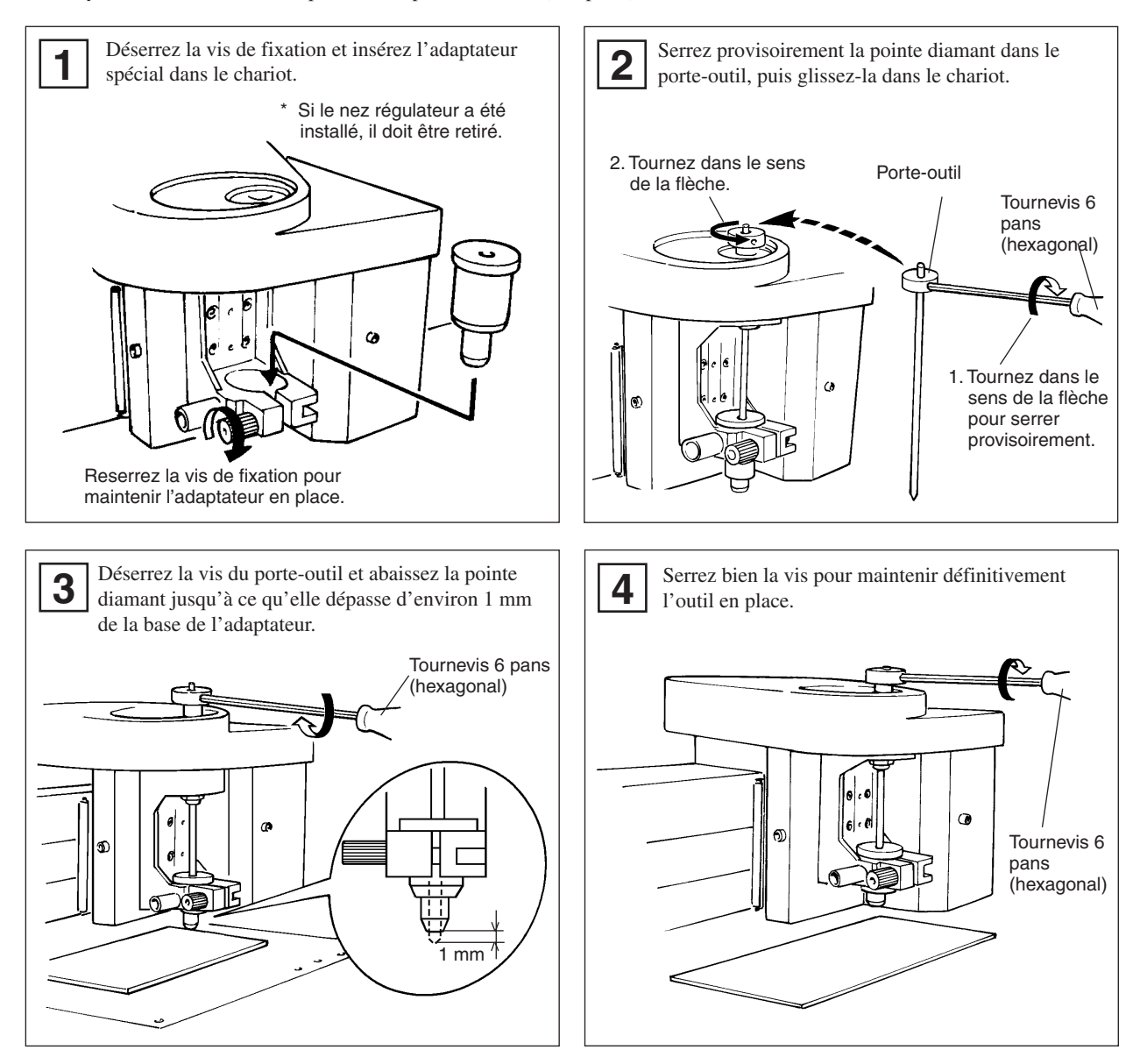

## Réglage du point d'origine

Le point d'origine déterminé par le logiciel correspond à la position choisie comme telle sur l'EGX-30. Habituellement, l'origine de l'EGX-30 est choisie dans le coin avant gauche du matériau mis en place. Cette section explique comment régler le point d'origine dans le coin avant gauche de votre plaque.

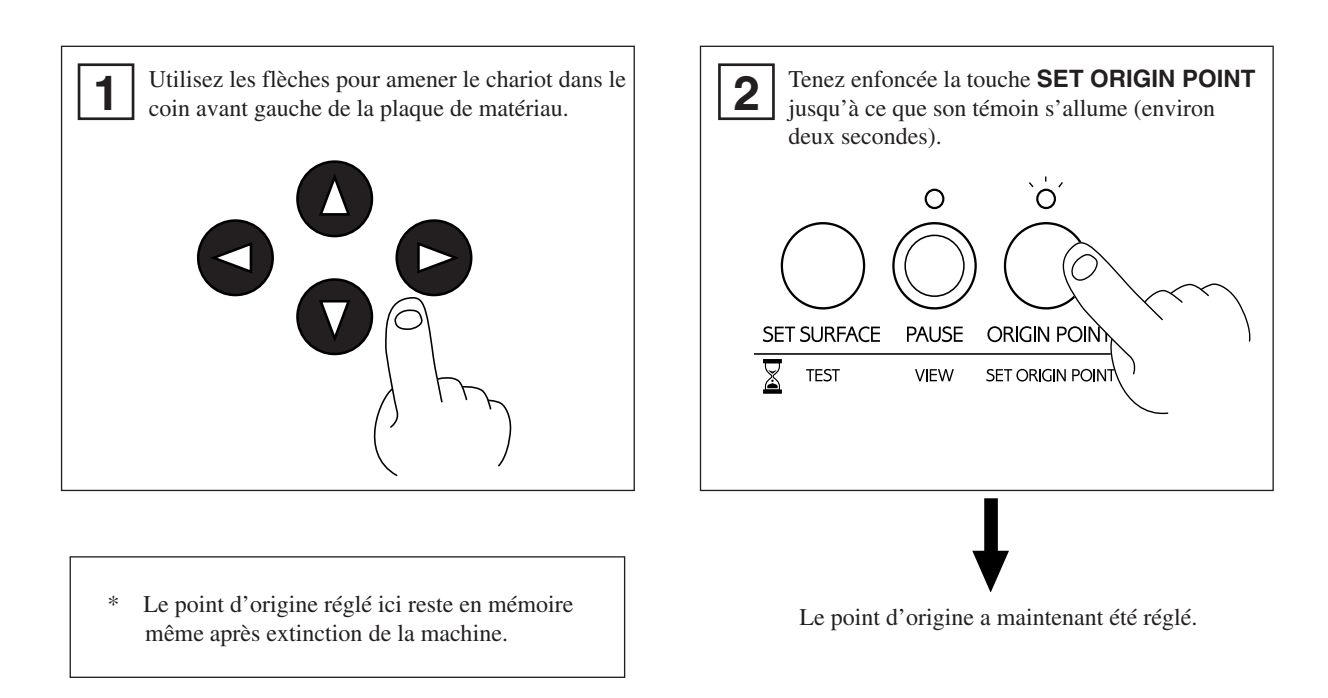

### A propos des outils et des matériaux

Les combinaisons outils/matériaux appropriées pour les différents modes sont données ci-dessous. Veuillez vous y référer pour faire les choix adaptés.

Sachez que les conditions peuvent varier en fonction de facteurs tels que l'aiguisage de l'outil et la dureté du matériau.

| Mode                                                  | Nom de l'outil | Référence                                 | Matériau            |  |
|-------------------------------------------------------|----------------|-------------------------------------------|---------------------|--|
| Gravure                                               | Fraise         | ZEC-A2025                                 | Matériaux plastique |  |
| (ENGRAVER) (employée avec le nez régulateur - fourni) |                | (autres) (plaques d'identification, etc.) |                     |  |
| Rayer Pointe diamant                                  |                | (ZDC-A2000)                               | Aluminum            |  |
| (SCORE) (employée avec l'adaptateur - fourni)         |                |                                           | Laiton              |  |

Les références entre parenthèses () concernent les options.

\* Épaisseur du matériau – Jusqu'à 5 mm

\* Profondeur de gravure – Variable en fonction du matériau.

Pour obtenir une gravure profonde dans un matériau dur, répétez plusieurs fois la gravure suivant le même tracé, en augmentant un peu à chaque passage la protrusion de la fraise.

### Test de découpe

L'EGX-30 peut effectuer un test de découpe afin de contrôler si les conditions de découpe sont correctes. Ce test est aussi recommandé pour déterminer les conditions de découpe optimales en fonction du matériau, de l'outil, et de la vitesse de découpe. Si le résultat de ce test n'est pas satisfaisant, référez-vous aux § "A propos des outils et matériaux" et "Réglage des conditions de découpe" puis refaites les réglages.

Il est préférable d'utiliser une zone vierge de matériau ou une chute pour effectuer ce test.

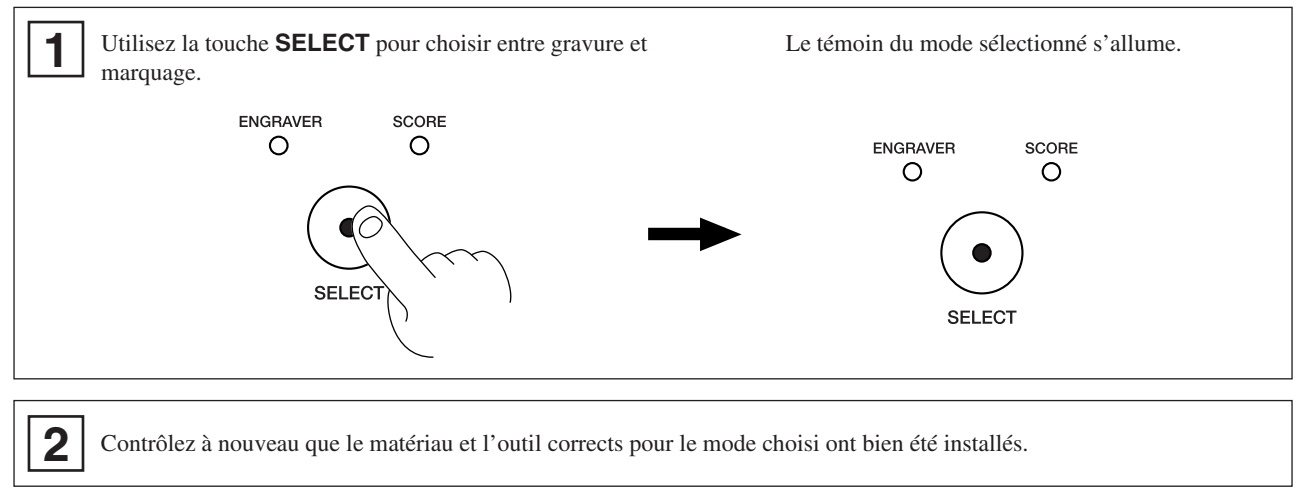

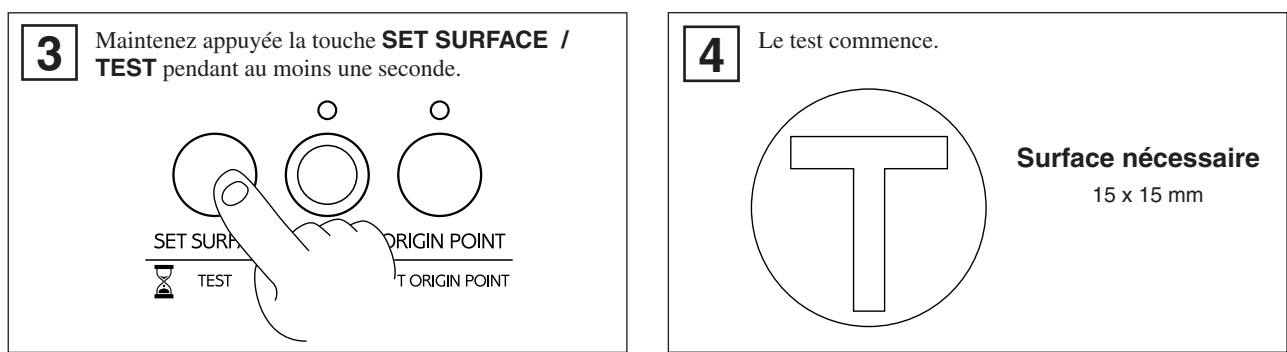

### Réglage des conditions de découpe

#### Vitesse de rotation de la fraise

**REMARQUE** Ajustez la vitesse de rotation de la fraise en fonction du matériau gravé. Selon le matériau, une vitesse de rotation trop élevée peut faire fondre celui-ci.

Tournez la commande **rpm** de la façade pour changer la vitesse de rotation de l'outil.

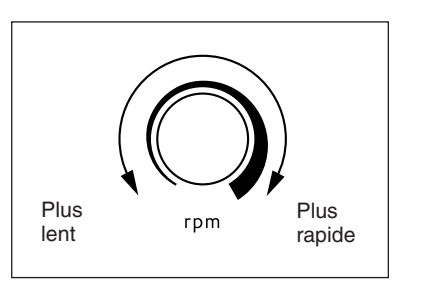

#### Vitesse de découpe

Tournez la commande **SPEED** de la façade pour changer la vitesse de découpe (vitesse de déplacement de l'outil). La vitesse d'abaissement de l'outil change

La vitesse d'abaissement de l'outil change parallèlement.

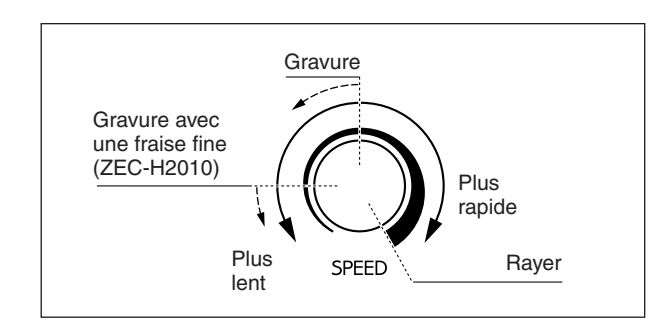

Quand les valeurs fixées dans le logiciel ou le driver sont envoyées après réglage de la vitesse de découpe sur l'EGX-30, elles ont priorité.

A l'opposé, vous pouvez aussi changer la vitesse de découpe en tournant les commandes de l'EGX-30 après avoir lancé une procédure de découpe initiée avec les valeurs du logiciel et du driver.

### Utilisation d'un aspirateur

Le nez collecteur de poussière et de copeaux fourni avec l'EGX-30 peut être relié à un aspirateur domestique ordinaire pour que les résidus soient aspirés lors de la gravure.

## **REMARQUE** Laissez toujours un espace libre d'au moins 30 cm sur le côté où sort l'évacuation des copeaux. Le tube d'évacuation doit avoir suffisamment d'espace pour se déplacer. Sinon, cela peut entraîner des erreurs ou un mauvais fonctionnement.

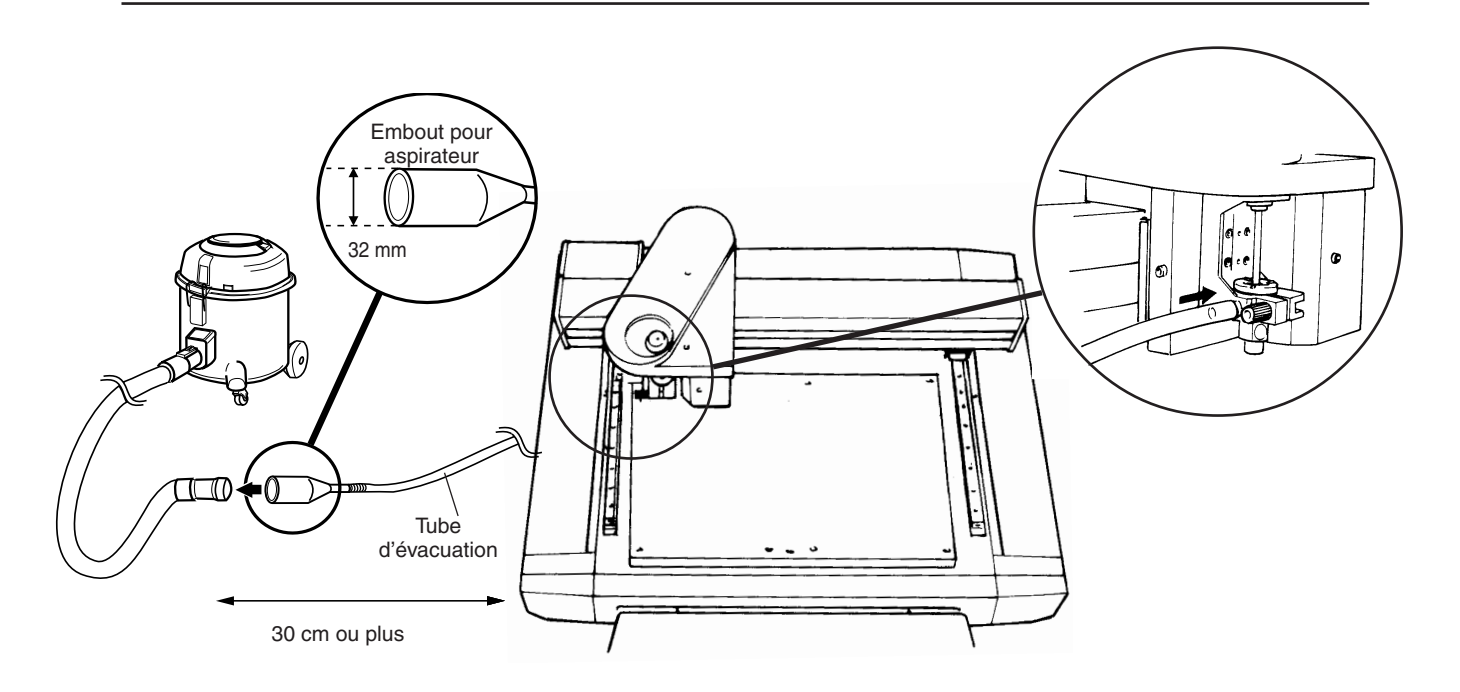

Lorsque les diamètres des deux collecteurs ne s'adaptent pas ou si le tube d'évacuation ne peut pas être inséré dans le tube de l'aspirateur, utilisez un adhésif résistant du commerce (type "chatterton") pour étanchéifier la liaison.

## 7 Envoi des données de découpe

La découpe s'effectue quand des données sont envoyées depuis l'ordinateur (depuis le logiciel utilisé). Consultez le manuel du logiciel et du driver utilisés pour une explication sur l'envoi des données de découpe.

## Changements possibles pendant la découpe

#### Mise en pause

| PAUSE  |   | Presser la touche <b>PAUSE/VIEW</b> met la machine en pause, même en cours de découpe.<br>Pressez <b>PAUSE/VIEW</b> une seconde fois pour reprendre la découpe.                                                                                                    |
|--------|---|----------------------------------------------------------------------------------------------------|
| ESCAPE | ] | Tenir enfoncé <b>PAUSE/VIEW</b> durant au moins une seconde ramène le chariot en position VIEW et interrompt le travail en cours.                                                                                                    |
| STOP   | ] | Pressez <b>PAUSE/VIEW</b> une seconde lois pour reprendre la decoupe.<br>Pressez <b>PAUSE/VIEW</b> pour mettre la machine en pause.<br>Arrêtez l'envoi des données depuis l'ordinateur, puis éteignez l'EGX-30.<br>Pour reprendre le travail à son début, rallumez la machine, et renvoyez les données depuis<br>l'ordinateur. (Le réglage du point d'origine reste en mémoire même après extinction.) |

#### Vitesse de rotation de la fraise

Tournez le bouton **rpm** de la façade.

#### Vitesse de découpe

Tournez le bouton **SPEED** de la façade.

## 8 Arrêt des opérations de découpe

### 

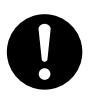

Se laver les mains après la coupe.

à l'eau pour enlever toutes les rognures de coupe qui peuvent y adhérer.

| ) | Retirer la poussière de coupe à<br>l'aide d'un aspirateur. Ne pas utiliser<br>d'appareil soufflant, par exemple un<br>pinceau à air (aérographe). |
|---|----------------------------------------------------------------------------------------------------|
|   | La poussière 🦳 🏹 🔊                                                                                                    |
|   | répandue dans l'air                                                                                                    |
|   | par un appareil                                                                                                    |
|   | soufflant est un                                                                                                    |

1

Pressez **PAUSE/VIEW** pour amener le chariot en une position où l'outil comme le support peuvent facilement être démontés.

risque pour la santé et peut endommager l'appareil.

- Déplacez le chariot en haut à droite de la table de travail, vérifiez que la machine est arrêtée, puis retirez le matériau.
- Si ce matériau est fixé par une feuille adhésive ou de l'adhésif double-face, décollez la feuille d'adhésif de la table de travail et conservez-la à l'abri de la poussière.

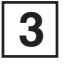

- Retirez l'outil et rangez-le.
  - Si vos travaux sont terminés pour aujourd'hui, retirez la lame, l'adaptateur d'outil et le nez régulateur de profondeur. Utilisez un chiffon sec pour essuyer tout résidu, couvrez la lame, et rangez-la.

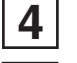

5

6

Éteignez l'EGX-30.

Quittez votre logiciel et éteignez l'ordinateur.

Si vous avez fait de la gravure, aspirez tous les copeaux et poussières.

## 9 Maintenance

Certaines tâches de maintenance doivent être effectuées par l'utilisateur.

### Nettoyage de la machine **PRUDENCE**

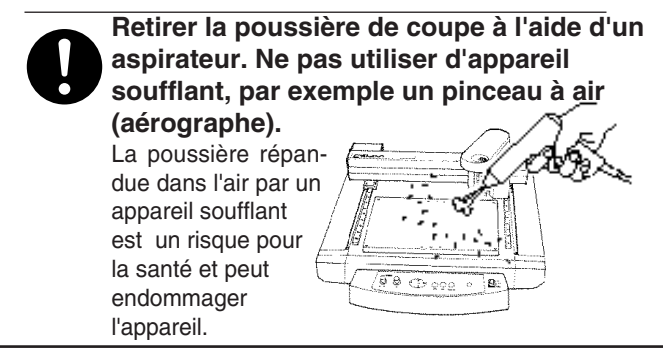

**REMARQUE** Quand vous nettoyez l'EGX-30, assurez-vous qu'elle est bien éteinte.

Utilisez un chiffon sec pour nettoyer la machine. Quand vous avez fait de la gravure, utilisez une balayette ou un aspirateur pour retirer les copeaux et résidus.

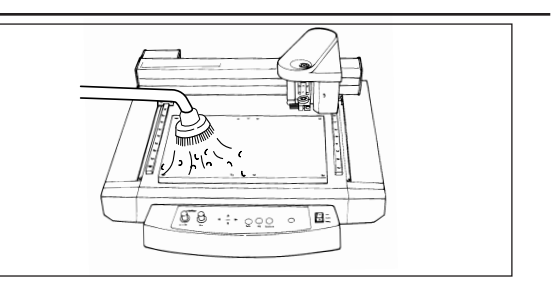

### Remplacement du support de nez régulateur (Option: DRN-20)

Quand vous faites de la gravure, des copeaux peuvent s'introduire dans ce support, ce qui produit un bruit inhabituel. Comme cela peut aussi altérer la qualité de la gravure, le remplacement de ce support toutes les 100 heures de gravure est recommandé. (Ces pièces peuvent être achetées auprès de votre revendeur.)

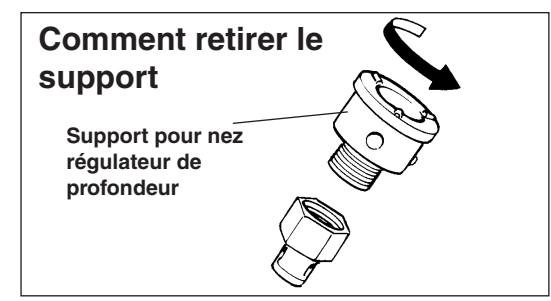

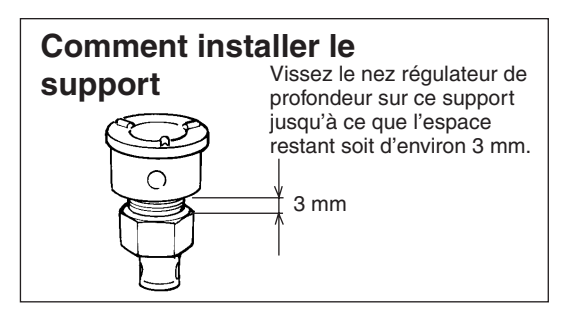

## Maintenance recommandée

Sachez que les tâches de maintenance suivantes sont payantes, même durant la période de garantie.

#### Remplacement du moteur de rotation

Le moteur de rotation est un élément à durée de vie limitée. Après un usage intensif, il peut produire des bruits inhabituels, ou encore cesser de tourner.

A titre indicatif, il doit être remplacé toutes les 2 000 heures d'utilisation.

### Remplacement de la courroie de rotation

Comme le moteur, la courroie a une durée de vie limitée. A titre indicatif, elle doit être remplacée toutes les 2 000 heures d'utilisation.

## 10 En cas de problème...

Si le fonctionnement de l'EGX-30 devient anormal, éteignez-la immédiatement.

## Pas d'alimentation

Le cordon secteur est-il correctement branché ?

Assurez-vous que le cordon secteur est correctement enfiché de part et d'autre.

L'interrupteur secteur est-il sur ON ? Assurez-vous que la machine est sous tension.

### Pas de réaction aux commandes envoyées depuis l'ordinateur

- L'ordinateur et l'EGX-30 sont-ils correctement reliés ? Assurez-vous que le câble de liaison à l'ordinateur est fermement connecté.
- L'interrupteur secteur est-il sur ON ? Assurez-vous que la machine est sous tension.
- Le logiciel utilisé fonctionne-t-il correctement ? Contrôlez le statut de l'ordinateur et du logiciel.
- Les réglages de l'ordinateur (du logiciel) sont-ils corrects? Référez-vous à la documentation de l'ordinateur et du logiciel pour faire les réglages adéquats.

## Le matériau n'est pas bien découpé

La lame est-elle endommagée ?

Remplacez-la par une neuve.

- Des résidus de découpe adhèrent-ils à la lame ? Retirez la lame et essuyez sa pointe avec un chiffon doux.
- Utilisez-vous la bonne association "outil-matériau" ? Référez-vous au "**A propos des outils et des matériaux**" et choisissez l'outil approprié au matériau utilisé.
- Le mode correct de découpe ou de traçage a-t-il été sélectionné ? Vérifiez le réglage **SELECT** de la façade.
- Le matériau est-il suffisamment bien fixé pour ne pas risquer de bouger ou se détacher ? Référez-vous au § "**Fixation du matériau**" et utilisez la méthode de fixation adaptée au matériau employé.
- L'outil est-il suffisamment serré pour ne pas risquer de bouger ou de se détacher ? Référez-vous au § "Installation d'un outil" pour installer l'outil de façon sûre.

### Le résultat est décalé par rapport à l'emplacement voulu

Le point d'origine a-t-il été correctement fixé ?

Référez-vous au § "Réglage du point d'origine" pour fixer correctement le point d'origine du travail sur le matériau.

Si vous avez changé de matériau, l'avez-vous changé de position ? Vérifiez le positionnement du nouveau matériau.

## Annexe A Liste des options

| Pièce                                    | Référence |               | Description                     |
|------------------------------------------|-----------|---------------|---------------------------------|
| Fraises                                  | ZEC-A2013 |               | φ 3.175 x 114(L) x 0.127(W)     |
|                                          | ZEC-A2025 | Carbure haute | φ 3.175 x 114(L) x 0.254(W)     |
|                                          | ZEC-A2051 | vitesse       | \$\\$ 3.175 x 114(L) x 0.508(W) |
|                                          | ZEC-A2076 |               | \$\\$ 3.175 x 114(L) x 0.762(W) |
| Couteaux plats                           | ZEC-A2150 |               | \$ 3.175 x 114(L) x 1.52(W)     |
|                                          | ZEC-A2190 | Carbure haute | \$ 3.175 x 114(L) x 1.91(W)     |
|                                          | ZEC-A2230 | vitesse       | φ 3.175 x 114(L) x 2.29(W)      |
|                                          | ZEC-A2320 |               | φ 3.175 x 114(L) x 3.175(W)     |
| Pointe diamant                           | ZDC-A2000 | Diamant       | \$ 3.175 x 127(L)               |
| Fixation de nez régulateur de profondeur | DRN-20    | 3 pièces      |                                 |
| Feuille adhésive de fixation du matériau | AS-10     | 210 x 140 mm  | 10 feuilles                     |

Unité : mm

L : Longueur de tige

W : Largeur de la lame

D : Diamètre de la lame

## Annexe B Tableau des instructions

L'EGX-30 est dotée du langage CAMM-GL II, et accepte les commandes suivantes.

Toutefois, ces commandes ne sont pas acceptées en Mode 1.

Le manuel "CAMM-GL II Programmer's Manual" est disponible séparément pour ceux qui désirent créer leurs propres programmes pour cette machine. Pour plus d'informations, veuillez contacter le revendeur ou distributeur Roland DG le plus proche.

#### mode 2

| Instruc-<br>-tion | Compati-<br>billité | Instruc-<br>tion | Compati-<br>billité | Instruc-<br>tion | Compati-<br>billité | Instruc-<br>tion | Compati-<br>billité | Instruc-<br>tion | Compati-<br>billité | Instruc-<br>tion | Compati-<br>billité |
|-------------------|---------------------|------------------|---------------------|------------------|---------------------|------------------|---------------------|------------------|---------------------|------------------|---------------------|
| AA                | 0                   | DR               | 0                   | IP               | 0                   | OI               | 0                   | PU               | 0                   | SS               | 0                   |
| AR                | 0                   | DT               | 0                   | IW               | 0                   | 00               | 0                   | RA               | 0                   | TL               | 0                   |
| CA                | 0                   | EA               | 0                   | LB               | 0                   | OP               | 0                   | RR               | 0                   | UC               | 0                   |
| СС                | 0                   | ER               | 0                   | LT               | 0                   | OS               | 0                   | SA               | 0                   | VS               | 0                   |
| CI                | 0                   | ES               | Х                   | OA               | 0                   | OW               | 0                   | SC               | 0                   | WD               | 0                   |
| CP                | 0                   | EW               | 0                   | OC               | 0                   | PA               | 0                   | SI               | 0                   | WG               | 0                   |
| CS                | 0                   | FT               | 0                   | OE               | 0                   | PD               | 0                   | SL               | 0                   | ХТ               | 0                   |
| DF                | 0                   | IM               | 0                   | OF               | 0                   | PR               | 0                   | SM               | 0                   | ΥT               | 0                   |
| DI                | 0                   | IN               | 0                   | ОН               | 0                   | PT               | 0                   | SR               | 0                   |                  |                     |

#### Divers

| Instruc- | Compati- | Instruc- | Compati- | Instruc- | Compati- |
|----------|----------|----------|----------|----------|----------|
| tion     | billité  | tion     | billité  | tion     | billité  |
| !VZ      | 0        | !ST      | 0        | !NR      | 0        |

Compatible ...... ○ Ignoré ..... ● Incompatible ..... ×

## Annexe C Caractéristiques

| Table                          | 305 mm (X) x 205 mm (Y)                                                                                                    |  |  |  |  |
|--------------------------------|----------------------------------------------------------------------------------------------------|--|--|--|--|
| Surface max. de travail        | 305 mm (X) x 205 mm (Y)                                                                                                    |  |  |  |  |
| Vitesse de déplacement         | X, axeY : Max. 3.0 m/mn. (50 mm/sec.)                                                                                        |  |  |  |  |
| Résolution mécanique           | 0,01 mm/pas 0,00125 mm/pas (commande micro-pas)                                                                              |  |  |  |  |
| Résolution logicielle          | 0,01 mm/pas                                                                                                    |  |  |  |  |
| Précision en distance          | La plus grande valeur entre $\pm$ 0,1 mm et $\pm$ 0,05 % de la distance de déplacement                                       |  |  |  |  |
| Précision d'angle droit        | ±1 mm (305 mm)                                                                                                    |  |  |  |  |
| Moteur de broche               | 15 W (moteur courant continu)                                                                                                |  |  |  |  |
| Vitesse de rotation            | 5 000 à 10 000 trs/mn.                                                                                                    |  |  |  |  |
| Diamètre de l'outil de gravure | 3,155 mm à 3.166 mm                                                                                                    |  |  |  |  |
| Montées/descentes d'outil      | 1 par seconde                                                                                                    |  |  |  |  |
| Interface                      | Parallèle (conforme à la norme Centronics)                                                                                   |  |  |  |  |
|                                | Série (conforme au standard RS-232C) Commutation automatique                                                                 |  |  |  |  |
| Taille de la mémoire tampon    | 2 Ko (extensible à 2 Mo)                                                                                                    |  |  |  |  |
| Système d'instructions         | CAMM-GL II mode2                                                                                                    |  |  |  |  |
| Témoins (LED)                  | Indicateurs de fonctionnement 2 (PAUSE/VIEW, ORIGIN POINT/SET ORIGIN POINT)                                                  |  |  |  |  |
|                                | Indicateurs de Mode 2 (ENGRAVER, SCORE )                                                                                     |  |  |  |  |
| Touches de commande            | $\blacktriangle$ , $\blacktriangledown$ , $\blacktriangleright$ , , $\blacktriangleleft$ , SET SURFACE / TEST, PAUSE / VIEW, |  |  |  |  |
|                                | ORIGIN POINT / SET ORIGIN POINT, SELECT                                                                                      |  |  |  |  |
| Courant électrique             | 0.6 A / 117 V 0.4 A / 220 à 230 V 0.4 A / 230 à 240 V                                                                        |  |  |  |  |
| Niveau de bruit acoustique     | En fonctionnement : 70 dB (A) ou moins Mode Attente : 40 dB (A) ou moins                                                     |  |  |  |  |
|                                | (Selon norme ISO 7779)                                                                                                    |  |  |  |  |
| Dimensions extérieures         | 513 mm (L) x 491 mm (P) x 217 mm (H)                                                                                         |  |  |  |  |
| Poids                          | 15,5 kg                                                                                                    |  |  |  |  |
| Température de fonctionnement  | 5 à 40 °C                                                                                                    |  |  |  |  |
| Humidité de fonctionnement     | 35 à 75% (sans condensation)                                                                                                 |  |  |  |  |
| Accessoires                    | Cordon secteur : 1, Collecteur et tuyau d'aspiration de poussière : 1,                                                       |  |  |  |  |
|                                | Fraise : 1, Porte-outil de Ø 3,17 mm : 1, Adaptateur pour pointe diamant : 1,                                                |  |  |  |  |
|                                | Tournevis hexagonal (6 pans) 1, Clé plate : 1, Clé hexagonale (6 pans) : 1,                                                  |  |  |  |  |
|                                | Matériau de test : 1, Feuille adhésive pour fixation du matériau : 1,                                                        |  |  |  |  |
|                                | Logiciel Roland sur CD-ROM: 1, Mode d'emploi : 1                                                                             |  |  |  |  |

### Caractéristiques de l'interface

| [Parallèle]             |                                                |
|-------------------------|------------------------------------------------|
| Standard                | Conforme au caractéristiques Centronics        |
| Signal d'entrée         | STROBE(1BIT), DATA(8BIT)                       |
| Signal de sortie        | BUSY(1BIT), ACK(1BIT)                          |
| Niveau du signal d'E/S  | Niveau TTL                                     |
| Méthode de transmission | Asynchrone                                     |
| [Série]                 |                                                |
| Standard                | Conforme au caractéristiques RS-232C           |
| Méthode de transmission | Asynchrone, transmission des données en duplex |
| Vitesse de transmission | 9600                                           |
| Contrôle de parité      | None                                           |
| Bits de données         | 8 bits                                         |
| Bits d'arrêt (Stop)     | 1 bit                                          |
| Handshake               | Hardware                                       |

## Connecteur parallèle (conforme aux caractéristiques Centronics)

| N° de  | N° de  |    | N° de  | Câblage des |
|--------|--------|----|--------|-------------|
| signal | broche |    | signal | broches     |
| NC     | 36     | 18 | HIGH** |             |
| HIGH*  | 35     | 17 | GND    |             |
| NC     | 34     | 16 | GND    |             |
| GND    | 33     | 15 | NC     |             |
| HIGH*  | 32     | 14 | NC     |             |
| NC     | 31     | 13 | HIGH*  |             |
| GND    | 30     | 12 | GND    |             |
|        | 29     | 11 | BUSY   |             |
|        | 28     | 10 | ACK    |             |
|        | 27     | 9  | D7     | 10          |
|        | 26     | 8  | D6     |             |
|        | 25     | 7  | D5     |             |
| GND    | 24     | 6  | D4     | ▲ ±5V       |
|        | 23     | 5  | D3     | 3.3KΩ       |
|        | 22     | 4  | D2     | ^_ ↓+5V     |
|        | 21     | 3  | D1     | **=         |
|        | 20     | 2  | D0     |             |
|        | 19     | 1  | STROBE |             |

### Connecteur série (RS-232C)

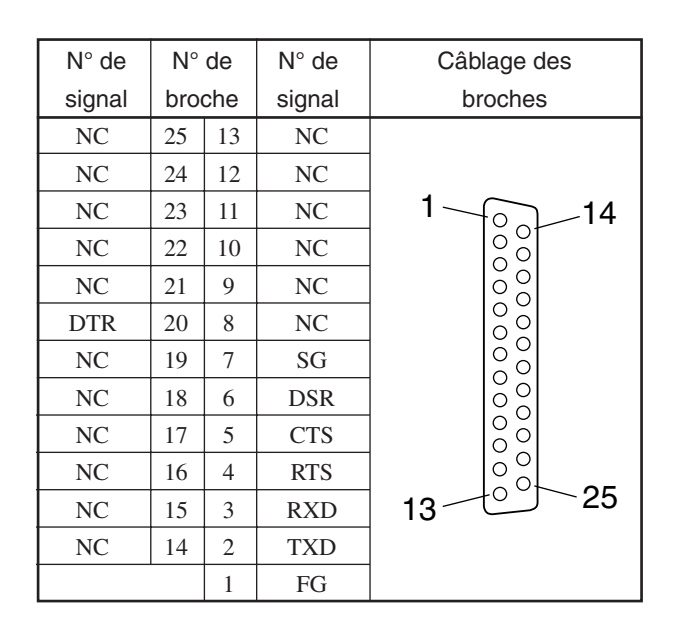

#### Veuillez lire attentivement le contrat ci-dessous avant d'ouvrir l'emballage de la machine ou l'enveloppe contenant les disques

Le fait d'ouvrir le carton d'emballage ou l'enveloppe contenant le logiciel est une preuve d'acceptation des termes et conditions de ce contrat. Si vous ne l'acceptez pas, retournez cet emballage CLOS. Le produit Roland qu'il contient est destiné à l'usage d'un seul utilisateur.

| Contrat de Licence Roland                                                                                                    |                                                                                                    |
|----------------------------------------------------------------------------------------------------|----------------------------------------------------------------------------------------------------|
| Roland DG Corporation ("Roland") vous donne le droit non-assignable et non-exclusif d'utiliser les programmes informatiques de cette enveloppe ("Logiciels") par ce contrat, selon les termes et les conditions décrits ci-dessous. |                                                                                                    |
| 1. Entrée en vigueur                                                                                                    | Ce contrat entre en vigueur lorsque vous achetez et ouvrez l'emballage de la machine ou l'enveloppe contenant les disques.<br>La date effective d'entrée en vigueur de ce contrat est la date à laquelle vous rompez les scellés de l'emballage ou de l'enveloppe contenant les disques.                                                                                                    |
| 2. Propriété                                                                                                    | Les droits et la propriété de ce logiciel, logo, nom, mode d'emploi et tout écrit concernant ce logiciel appartiennent à Roland et ses partenaires licenciés.                                                                                                    |
|                                                                                                    | <ul> <li>Est interdit ce qui suit :</li> <li>(1) Faire une copie non autorisée de ce logiciel ou d'un quelconque de ses fichiers d'aide, programme ou écrit.</li> <li>(2) Décompiler, désassembler ou toute tentative pour découvrir les codes sources de ce logiciel.</li> </ul>                                                                                                    |
| 3. Limites de ce contrat                                                                                                    | Roland ne vous autorise pas à prêter, louer, céder ou transférer les droits autorisés<br>par ce contrat ou le logiciel lui-même (y compris un des accessoires<br>l'accompagnant) à une tierce personne.<br>Vous ne pouvez pas donner l'usage de ce logiciel à un service en temps partagé<br>et/ ou sur un réseau à une quelconque troisième partie qui ne serait pas indivi-<br>duellement autorisée à utiliser ce logiciel. |
|                                                                                                    | Une seule personne peut utiliser ce logiciel sur un ordinateur unique sur lequel il est installé.                                                                                                    |
| 4. Reproduction                                                                                                    | Vous pouvez faire une copie de secours de ce logiciel. La propriété de cette copie<br>appartient à Roland.<br>Vous pouvez installer ce logiciel sur le disque dur d'un seul et unique ordinateur.                                                                                                    |
| 5. Annulation                                                                                                    | <ul> <li>Roland se garde le droit de résilier ce contrat immédiatement et sans préavis dans les cas suivants :</li> <li>(1) Si vous violez l'un des articles de ce contrat.</li> <li>(2) Si vous êtes déloyal envers ce contrat.</li> </ul>                                                                                                    |
| 6. Limites de responsabilité                                                                                                    | Roland peut changer les caractéristiques du produit ou du logiciel sans préavis.                                                                                                    |
|                                                                                                    | Roland ne peut être tenu pour responsable des dommages causés par l'utilisation du logiciel ou par l'application des droits donnés par ce contrat.                                                                                                    |
| 7. Système légal                                                                                                    | Ce contrat est soumis à la loi du Japon, et les différentes parties doivent se soumettre à la juridiction de la cour japonaise de justice.                                                                                                    |